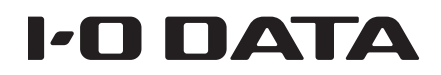

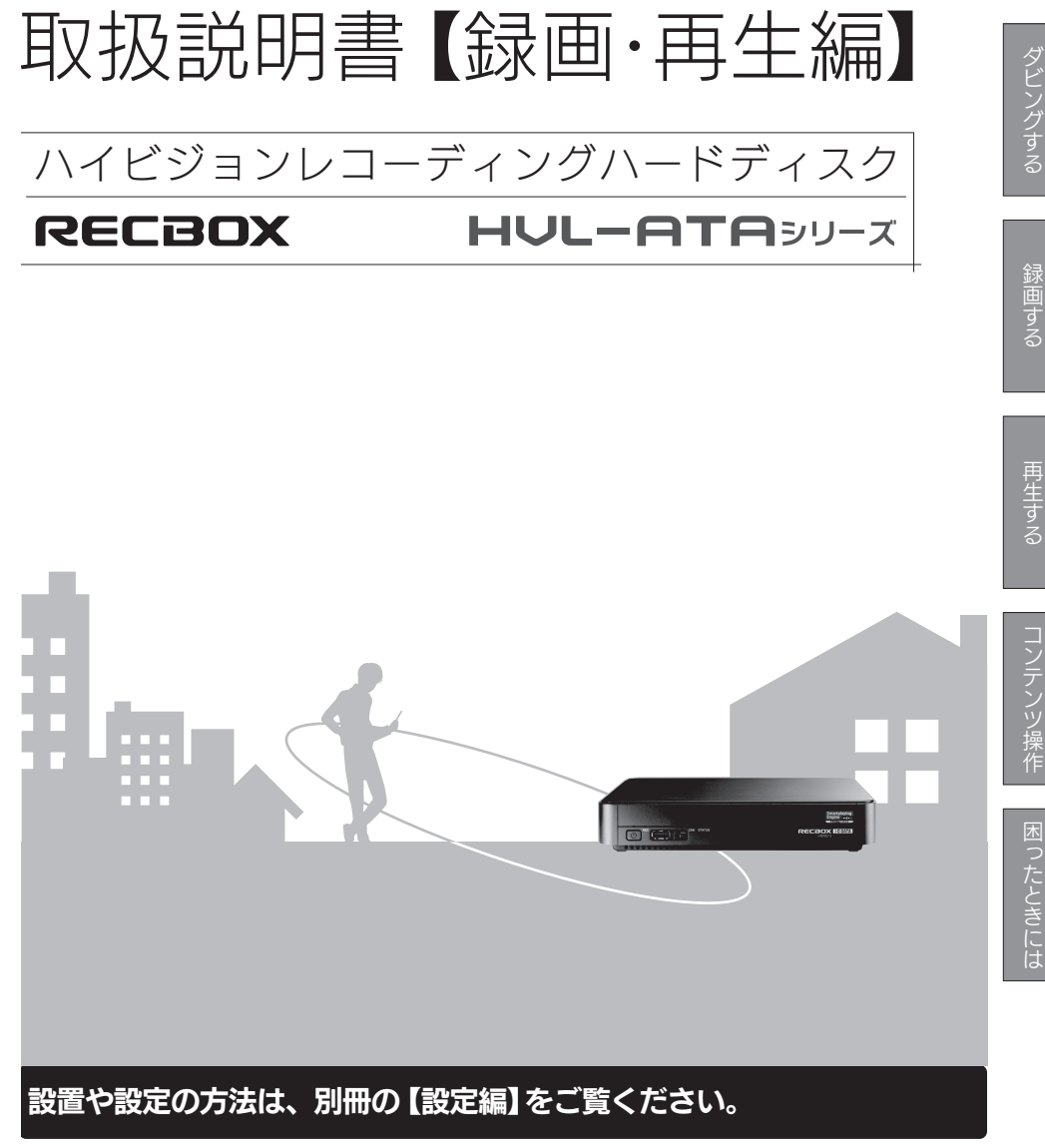

B-MANU202168-01 M-MANU201420-01

## もくじ

| RECBOX ヘダビングする             |    |
|----------------------------|----|
| 機器側操作でダビングする               | 4  |
| RECBOX操作でダビングする(ダウンロードムーブ) | 5  |
| 機器側操作で録画する                 |    |
|                            |    |
| RECBOX へ録画する               |    |
| BECBOXの番組を再生する             | 12 |
| 機器側操作で再生する                 |    |
| パソコンで再生する                  |    |
|                            |    |
| コンテンツ操作                    | 20 |
| 番組のサイズを小さくする(圧縮保存)         | 22 |
| コンテンツを他の機器にムーブする           | 26 |
| コンテンツを別フォルダーに移動する          |    |
| フォルダーを作る                   |    |
| タイトル/フォルダー名を変更する           |    |
| コンテンツ/フォルダーを削除する           |    |
| 番組を自動的にダウンロードする            |    |
| 転送予約を変更/削除する               |    |
| 視聴年齢制限を一時的に解除する            |    |
| 各項目の詳細                     |    |
|                            |    |

| 困っ | たと | き | に | は | 63 |
|----|----|---|---|---|----|
|----|----|---|---|---|----|

RECBOXヘダビングする

他の機器で録画した番組をRECBOXにダビング(ムーブ)する方法を説明します。

本書では、対応機器で録画した番組をRECBOXにダビングする方法と、 nasne (ナスネ) <sup>™</sup>などのダウンロードムーブ対応機器で録画した番組を RECBOX にダウンロードムーブする方法について説明します。

| 機器側操作でダビングする               | 4 |
|----------------------------|---|
| 機器が対応しているか確認する             | 4 |
| 機器の操作方法                    | 4 |
| RECBOX操作でダビングする(ダウンロードムーブ) | 5 |
| 機器が対応しているか確認する             | 5 |
| スマートフォン、タブレットから操作する        | 5 |
| パソコンから操作する                 | 8 |

機器側操作でダビングする

対応機器を操作して、機器で録画した番組をRECBOXにダビングします。

機器が対応しているか確認する

お使いの機器が対応しているかは、Webページでご確認ください。 http://www.iodata.jp/product/av/taiou/landisk\_hvla.htm

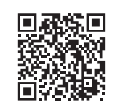

## 機器の操作方法

#### 対応機器の操作については、弊社ではサポートをおこなっておりません

対応機器の操作については、各メーカーにお問い合わせください。

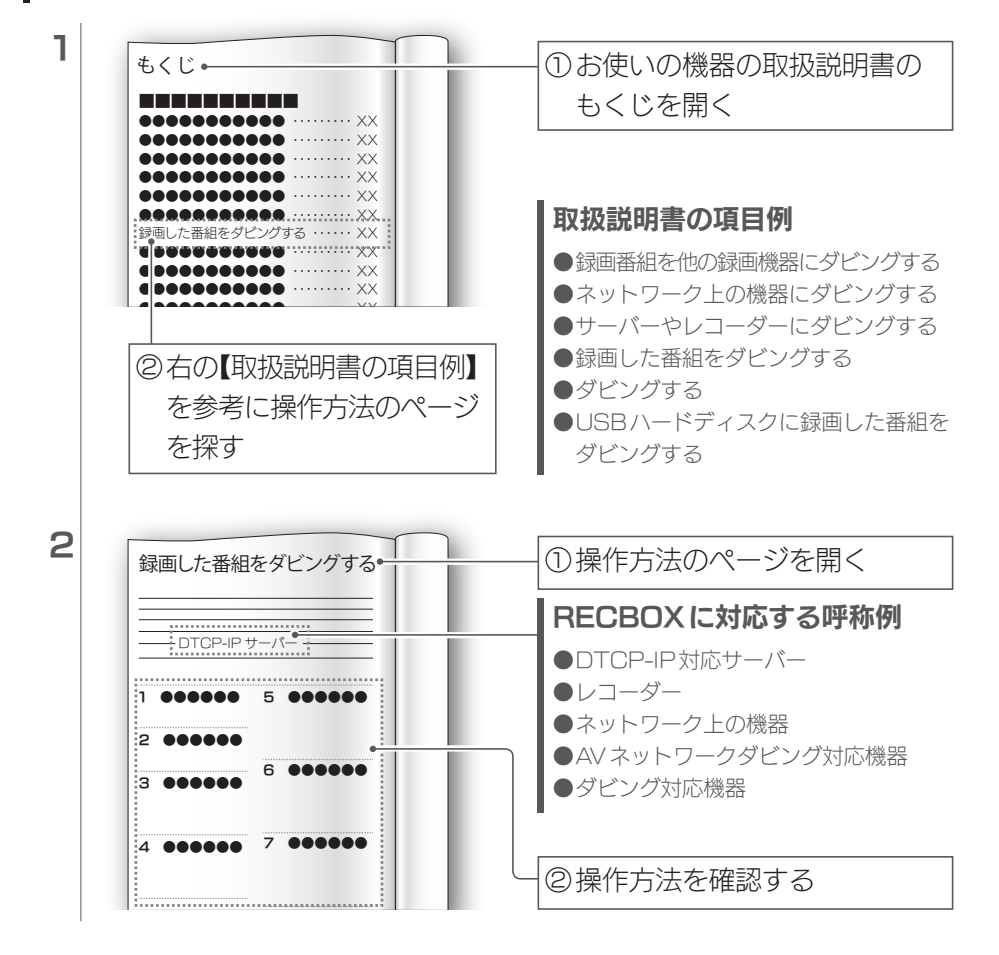

ダビングする

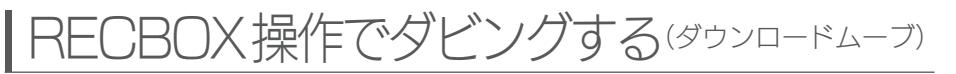

RECBOXを操作して、nasne (ナスネ)<sup>™</sup>などのダウンロードムーブ対応機 器で録画したコンテンツをRECBOXにダウンロードムーブする方法につい て説明します。

機器が対応しているか確認する

お使いの機器が対応しているかは、Webページでご確認ください。 http://www.iodata.jp/product/av/taiou/landisk\_hvla.htm

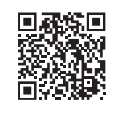

スマートフォン、タブレットから操作する

#### 設定画面では、Webブラウザーの[戻る] で前の画面に戻れません

●画面内に表示されるボタンを使って、お戻りください。

1

RECBOXの設定画面を開く ※設定画面の開き方は、別冊『取扱説明書【設定編】』の【設定画面を開く】(25ページ) をご覧ください。

| RECBOX<br>Hi-Vision Recording HDD                 | 「コンテンツ操作] をタップする |
|---------------------------------------------------|------------------|
| かんたん設定<br>本気品の基本的に設定を行います。                        |                  |
| <b>録画予約リスト</b><br>本型派の機能対象や者以ムーブの手和一覧を表示します。<br>◆ |                  |
| コンテンツ20代<br>新品コテランの6.0206.000日までの1000で、           |                  |

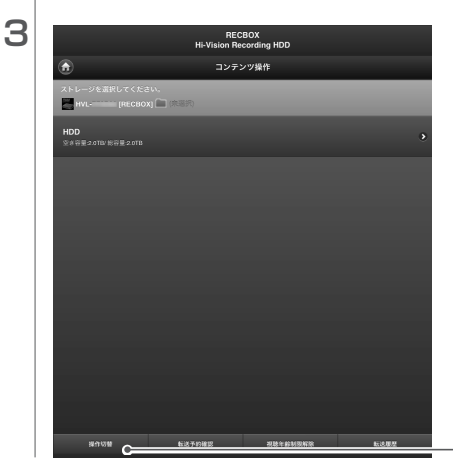

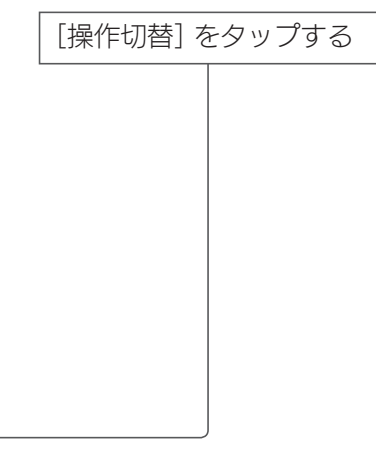

#### RECBOX操作でダビングする(ダウンロードムーブ)(つづき)

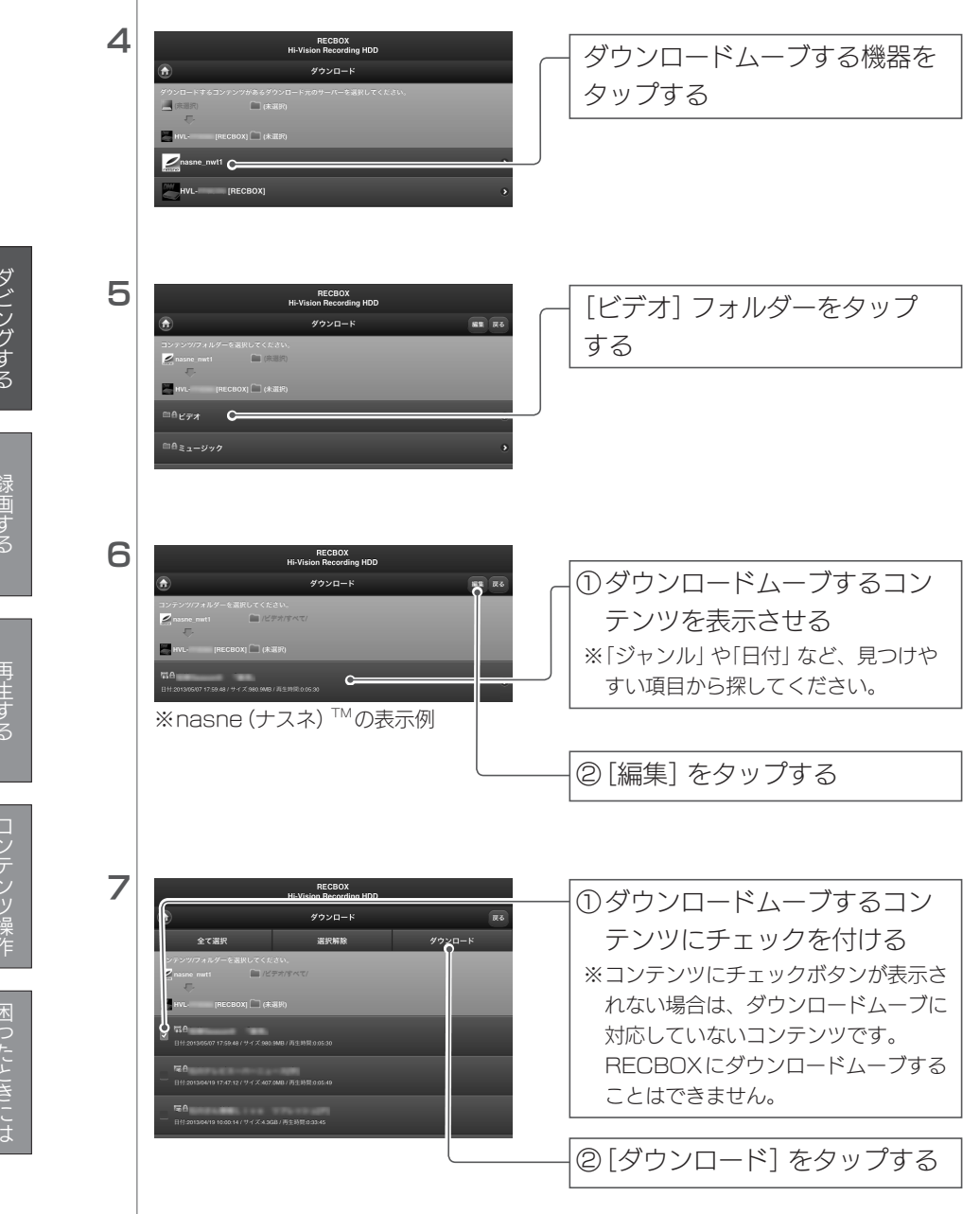

RECBOX操作でダビングする(ダウンロードムーブ)(つづき)

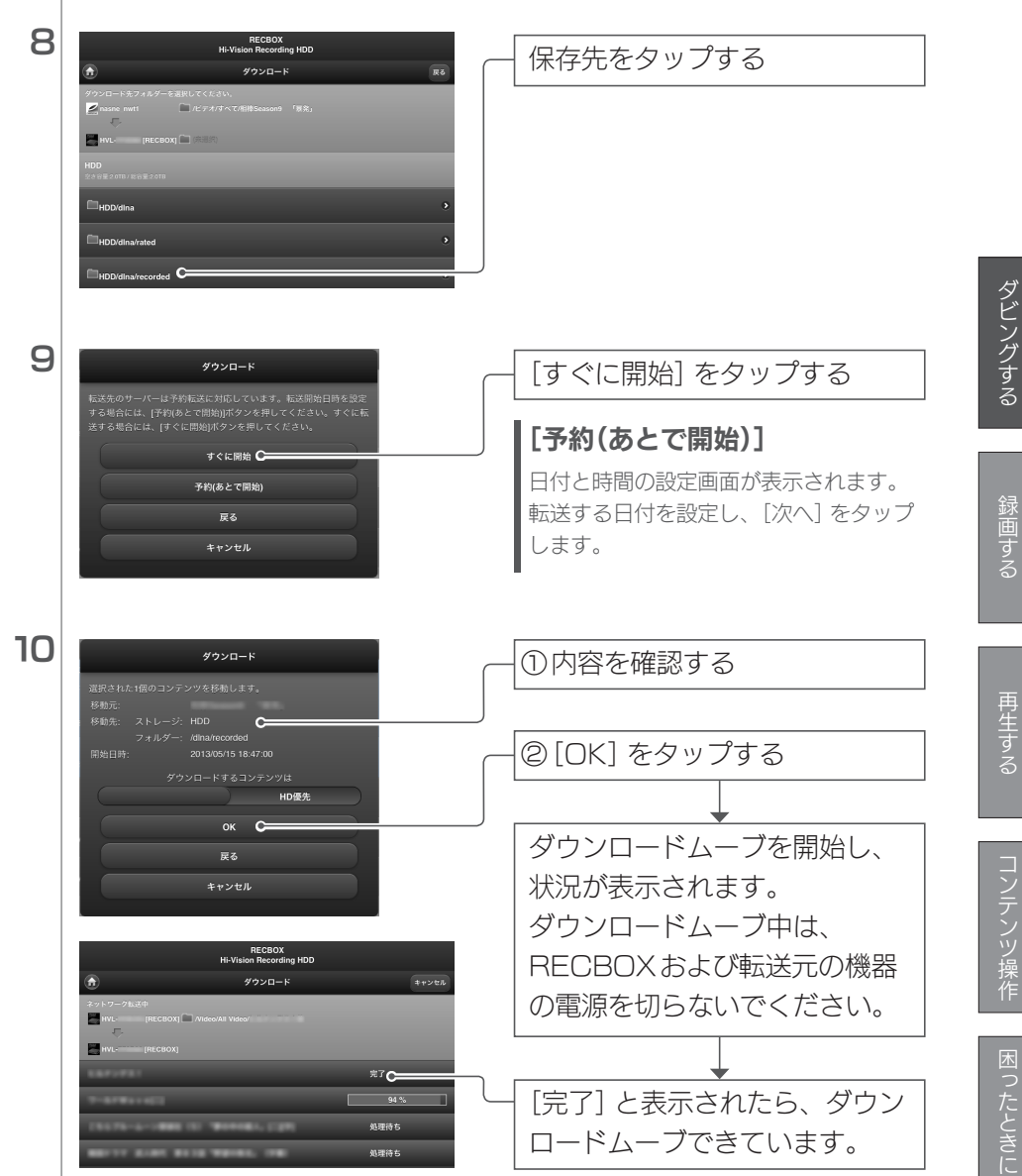

#### ダウンロードムーブするコンテンツの解像度を選ぶ

nasne(ナスネ)<sup>™</sup>、DIGAなどの機種において、HD/SD両方の解像度のコンテンツがダウンロードムーブできる場合があります。 このとき、[SD優先]を選択することで、SD解像度のコンテンツをダウンロードムーブすることができます。

## パソコンから操作する

## **1** RECBOXの設定画面を開く

※設定画面の開き方は、別冊『取扱説明書【設定編】』の【設定画面を開く】(25ページ) をご覧ください。

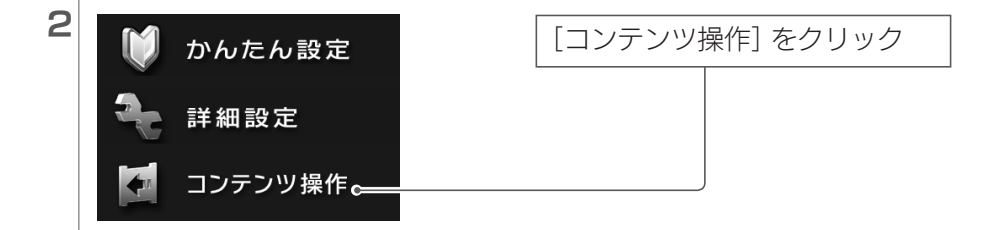

| 3 | コンテンツ操作 [本機器上のコンテンツ]        | 「仲からばウンロード」 たクロック |
|---|-----------------------------|-------------------|
|   | 他からダウンロード ダイて選択 日すべて解除 🔆 削除 |                   |
|   | 」□□転送予約確認 □■コンテンツ移動         |                   |
|   | フォルダー タイトル                  | <b>↓</b>          |
|   | HDD 540.7MB/3.0TB           | ダウンロードム―ブできる機哭    |
|   | 🗷 🕮 dina                    |                   |
|   | © Contents                  | が表示される            |
|   |                             |                   |

| 4 | ダウンロード「他の機器から転送可能なコンテンツ」             |                |
|---|--------------------------------------|----------------|
|   | コンテンツ機能展る 🗹 すべて選択 🛛 すべて解除 📩 ネットワーク転送 | 9970-FA-798177 |
|   | フォルダー タイトル                           | ンツのある機器をクリック   |
|   | nasne_nwt1 0                         |                |
|   | - == ビディ<br>空観ミュージック                 |                |

|   | ७≡ा⊽त⊁                                                                                                    |                                                                                                    |                                                                                                    |
|---|----------------------------------------------------------------------------------------------------|----------------------------------------------------------------------------------------------------|----------------------------------------------------------------------------------------------------|
| 5 | POD-F (#0889950 #8817950 #8817050 #8817050 #8817050 #8817050 #8817050 #8817050 #8817050 #8817050 #8817050 #8817050 #8817050 #8817050 #8817050 #8817050 #8817050 #8817050 #8817050 #8817050 #8817050 #8817050 #8817050 #8817050 #8817050 #8817050 #8817050 #881700 #881700 #8817000 #8817000 #8817000 #8817000 #8817000 #8817000 #8817000 #8817000 #881700000000000000000000000000000000000 | An 2-262 (2015/22/22), 140 (0.000)<br>0.000 (0.000)<br>0.0000 (0.000)<br>0.0000 (0.000)<br>0.0000 (0. | <ul> <li>① [ビデオ] フォルダー内のダウ<br/>ンロードムーブしたいコンテ<br/>ンツをチェック</li> <li>※「ジャンル」や「日付」など、見つけや<br/>すい項目から探します。</li> <li>※コンテンツにチェックボタンが表示<br/>されない場合は、ダウンロードムー<br/>ブに対応していないコンテンツです。<br/>RECBOXにダウンロードムーブする<br/>ことはできません。</li> </ul> |
|   |                                                                                                    |                                                                                                    | - ②[ネットワーク転送] をクリック                                                                                                    |

※nasne (ナスネ) <sup>™</sup>の表示例

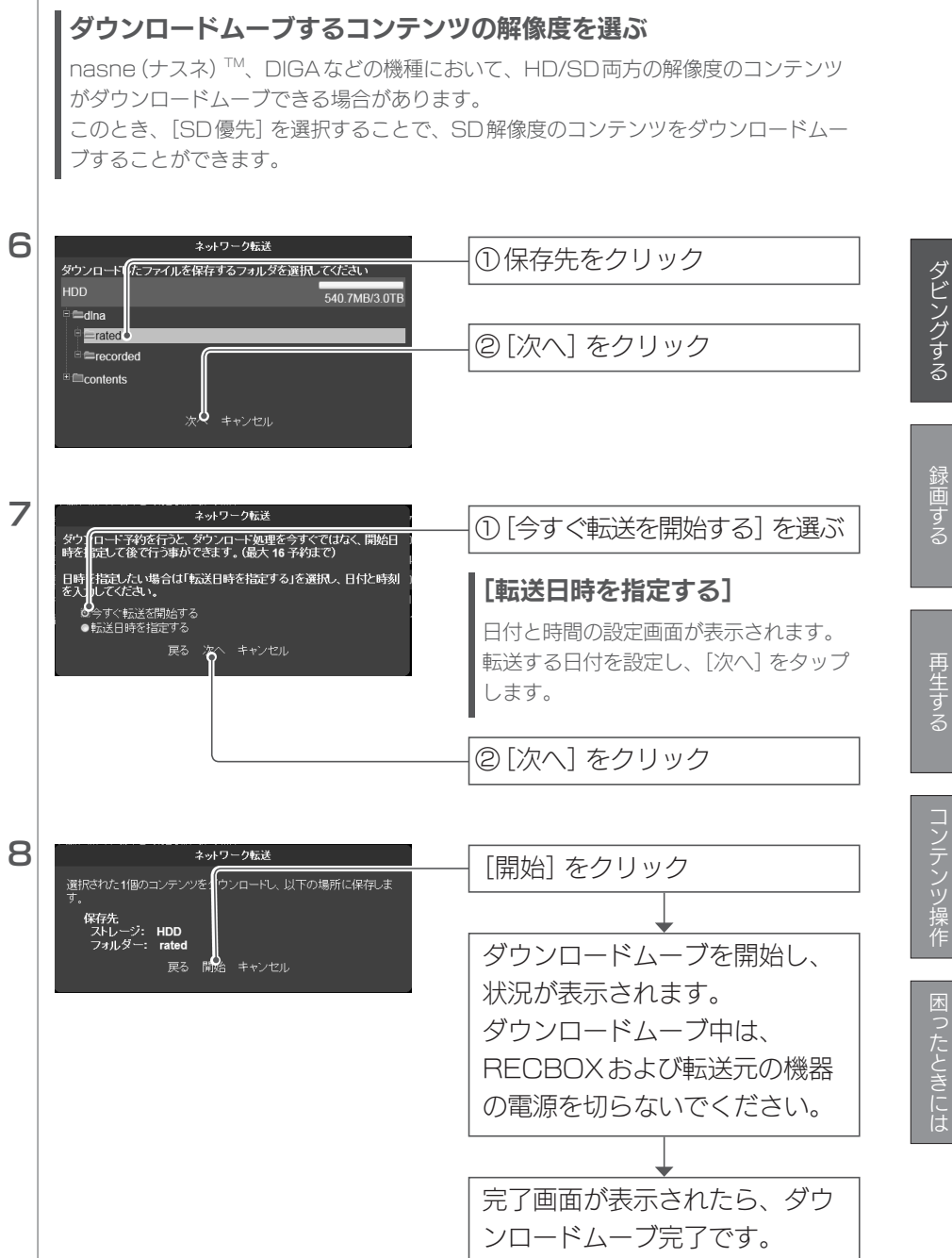

# RECBOXへ録画する

### 録画する上でのご注意

- ●録画予約をする場合、RECBOXの電源を入れておく必要があります。
- ●タイトルリストに表示される番組の[録画日時] が、実際に録画を開始した時間からずれるこ とがあります。これは、RECBOXの時刻がずれているのが原因です。 RECBOXがインターネットにつながっていれば、正しい時刻を取得します。(出荷時設定) インターネットにつながっていない場合は、正しい時刻を手動で設定してください。
- 別冊『取扱説明書【設定編】』の【名前、IPアドレス、時刻を設定する】(29ページ)参照 ●連続した予約を複数入れる場合は、前の録画番組の後端に、最大90秒の未録画時間が発生 します。
- ●連続した時間で複数の時間指定の録画予約などをした場合、次の番組の著作権保護レベルが 上がると、次の番組以降は録画されません。
- ●「スカパー!プレミアムサービスLink」で録画されたコンテンツの視聴には、「スカパー!プレ ミアムサービス対応チューナー」または、「スカパー!プレミアムサービスLink」番組のLAN 再生に対応したDLNA再生機」が必要です。
- ●視聴年齢制限コンテンツは、最大10秒まで視聴できる場合があります。
- ●RECBOXは、スカパー!プレミアムサービス対応チューナーとは電源連動できません。

## 機器側操作で録画する

対応機器を操作して、RECBOXに番組を録画します。

## 機器が対応しているか確認する

お使いの機器が対応しているかは、Webページでご確認ください。 http://www.iodata.jp/product/av/taiou/landisk\_hvla.htm

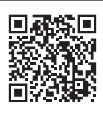

## 機器の操作方法

### 対応機器の操作については、弊社ではサポートをおこなっておりません

対応機器の操作については、各メーカーにお問い合わせください。

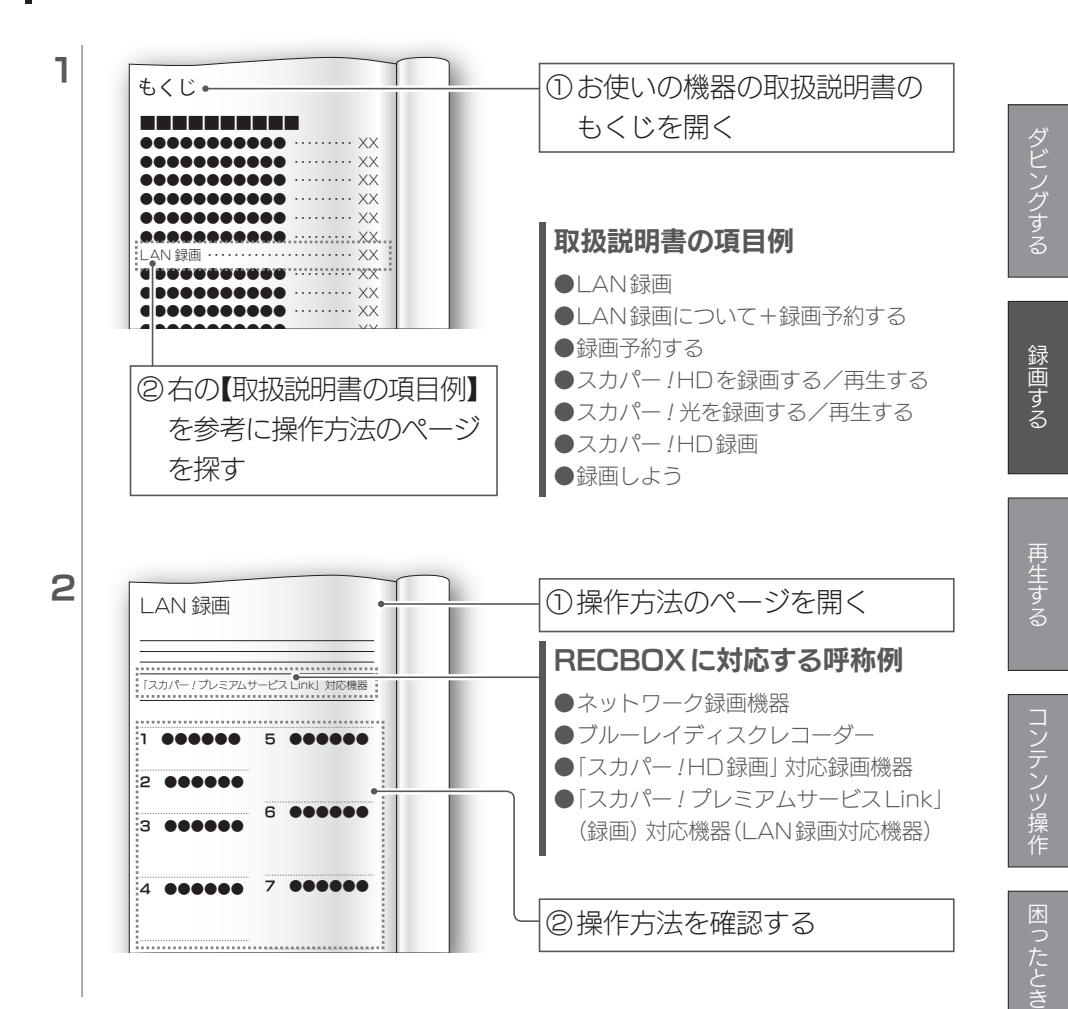

# RECBOXの番組を再生する

## | 機器側操作で再生する

対応機器を操作して、RECBOX内の番組を再生します。

機器が対応しているか確認する

お使いの機器が対応しているかは、Webページでご確認ください。 http://www.iodata.jp/product/av/taiou/landisk\_hvla.htm

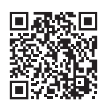

## 機器の操作方法

#### 対応機器の操作については、弊社ではサポートをおこなっておりません

対応機器の操作については、各メーカーにお問い合わせください。

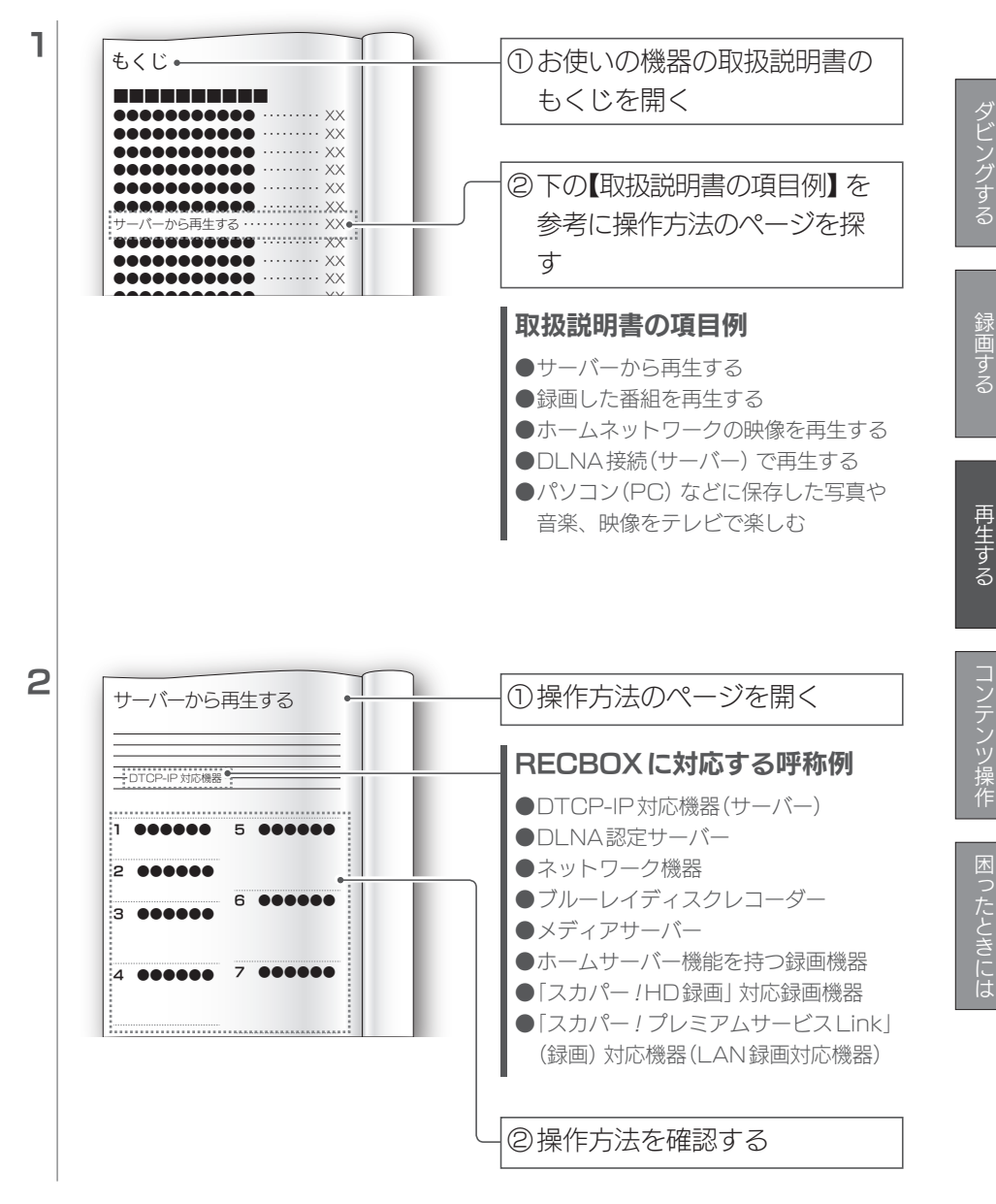

RECBOX内の番組をパソコンから再生する方法を説明します。

## DiXiM Digital TV 2013 for I-O DATA

RECBOX内の番組をパソコンから再生するには、「DiXiM Digital TV 2013 for I-O DATA」のインストールが必要です。

#### ■ダウンロード

RECBOXをお買い求めいただきましたお客様に、無償でダウンロード提供 しております。デジタルハイビジョンの世界を、パソコンでもお楽しみくだ

さい。 http://www.iodata.jp/r/4303

弊社では、「DiXiM Digital TV 2013 for I-O DATA」 に関するサポートは 行っておりません。

株式会社アスクにお問合せください。

| お問合せフォーム | http://www.ask-support.com/askware/?page_id=373 |  |  |
|----------|-------------------------------------------------|--|--|
| メール      | support@ask-digital.co.jp                       |  |  |
| ホームページ   | http://www.ask-support.com/askware/             |  |  |
| サポート時間   | 月~金曜日(10:00~12:00)13:00~17:00                   |  |  |

(土日祝日、株式会社アスクのサポートセンター休業日を除く。)

※ユーザーサポートをご利用いただくには、事前にユーザー登録が必要となります。ご登録い ただいていないお客様は、ユーザーサポートをご利用いただけない場合がございます。

※問合せ方法は、インターネットによるサポートのみとなります。

## 家の中で再生する

RECBOXと同じネットワークにあるパソコンから、RECBOX内の番組を 再生します。

## 「DiXiM Digital TV 2013 for I-O DATA」を使います

●【DiXiM Digital TV 2013 for I-O DATA】 (14ページ) をご覧になり、先に「DiXiM Digital TV 2013 for I-O DATA」 をインストールしてください。

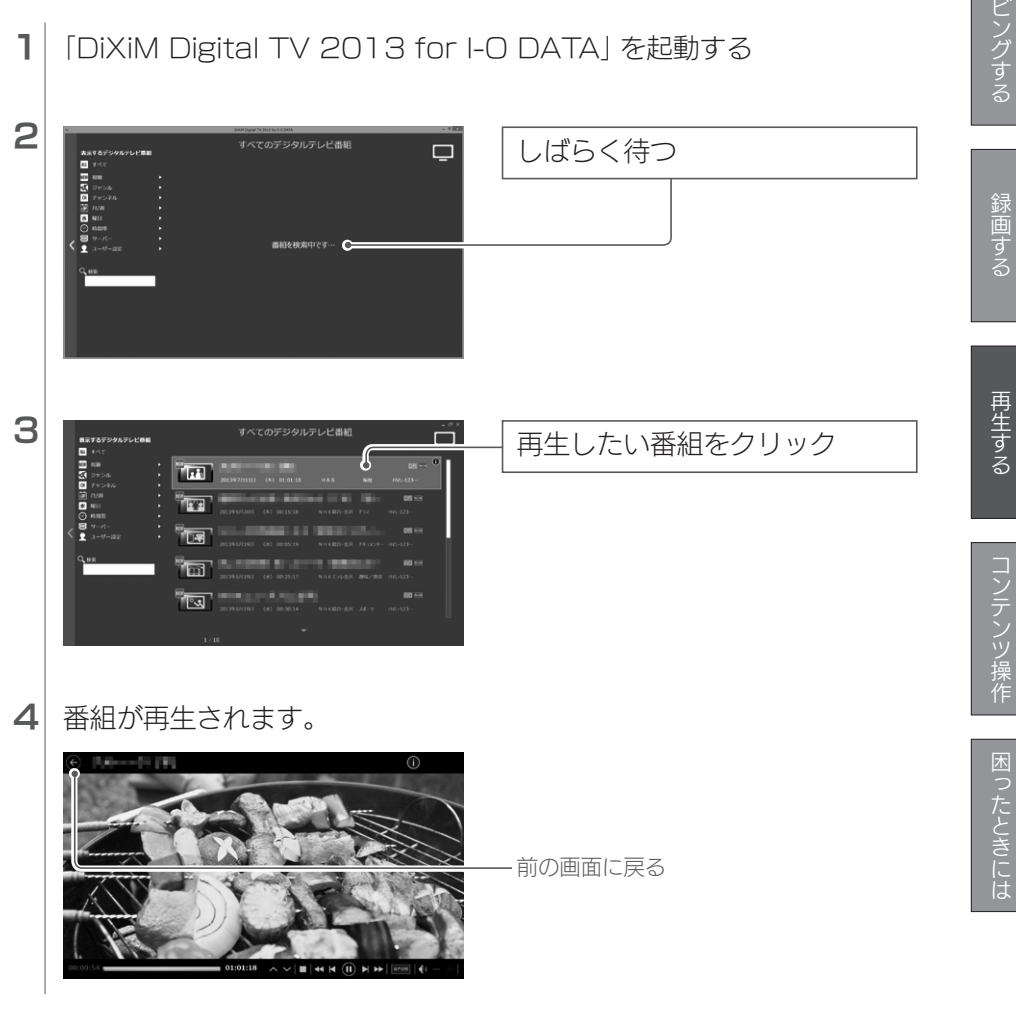

パソコンで再生する(つづき)

## 外出先で再生する

外出先のパソコンから、RECBOX内の番組を再生します。

## [DiXiM Digital TV 2013 for I-O DATA] を使います

●【DiXiM Digital TV 2013 for I-O DATA】(14ページ) をご覧になり、先に「DiXiM Digital TV 2013 for I-O DATA」をインストールしてください。

## ■ 家でパソコンを RECBOX に登録する まず、パソコンを RECBOX に登録する必要があります。

1 「DiXiM Digital TV 2013 for I-O DATA」を起動する

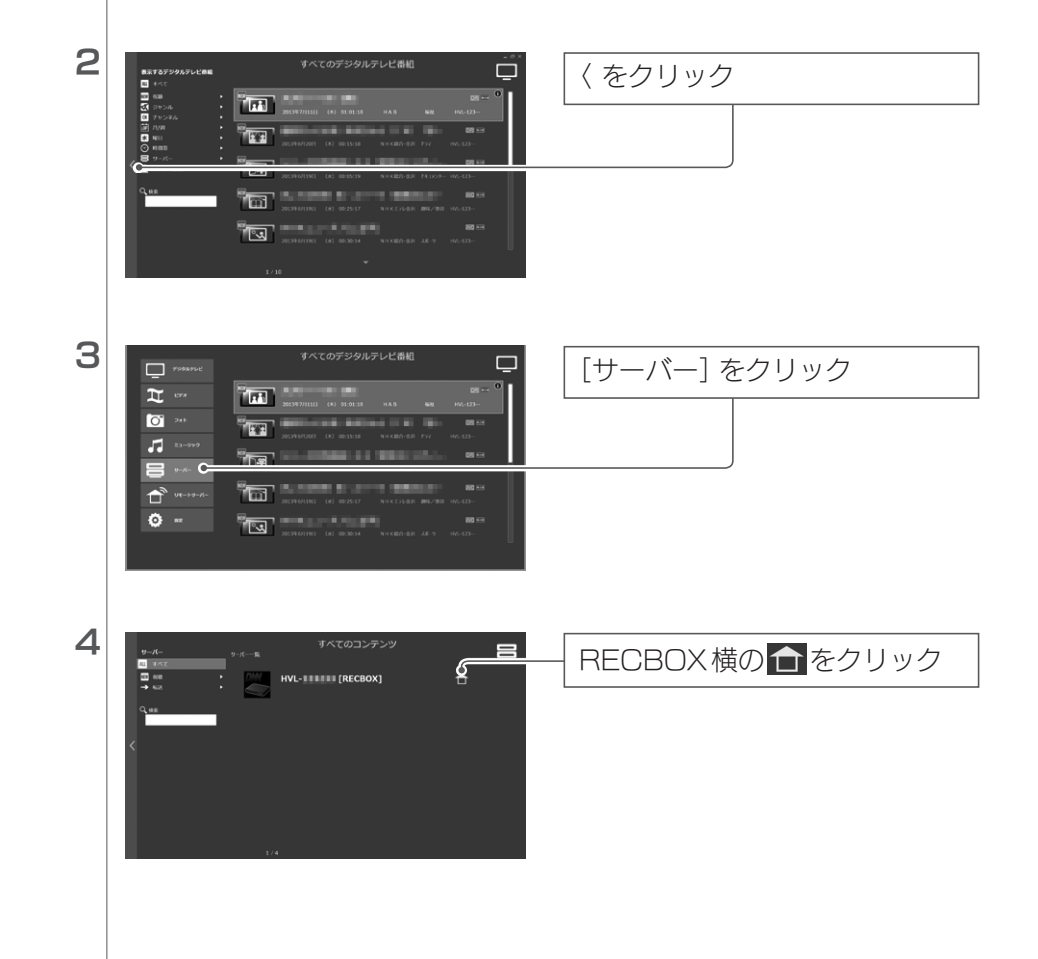

パソコンで再生する(つづき)

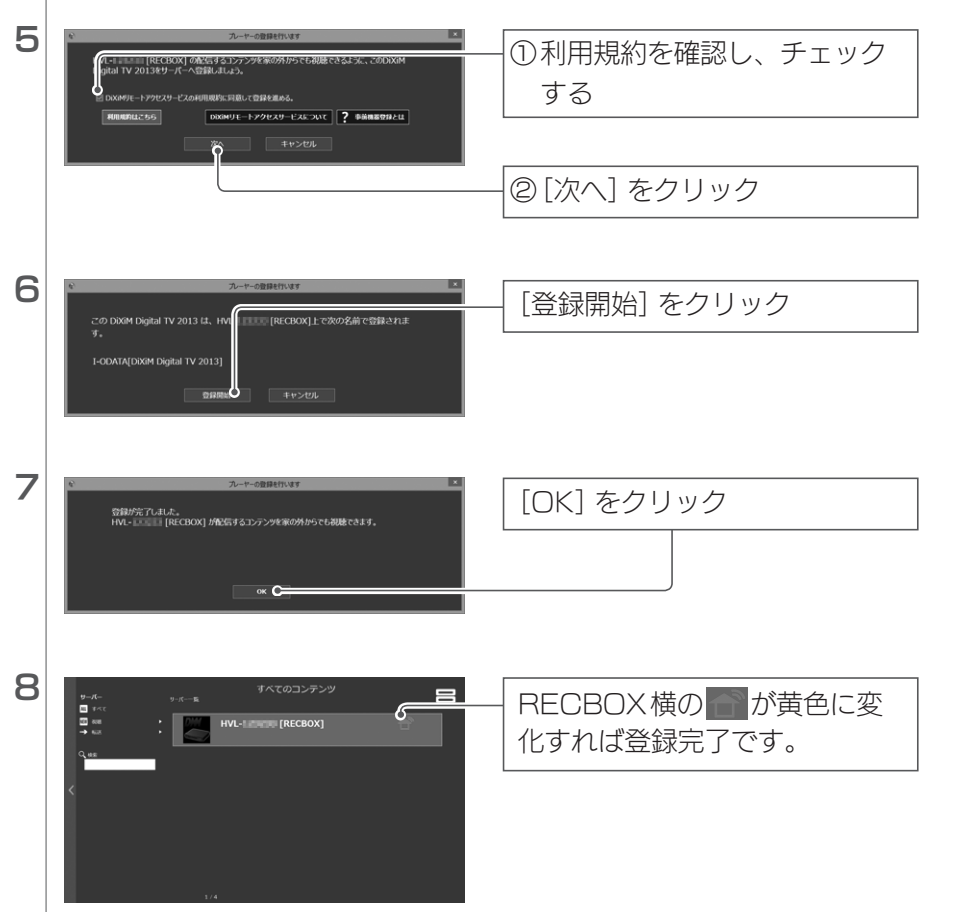

再生する

パソコンで再生する(つづき)

■外出先でパソコンから番組を見る

| 1 [DiXiM Digital TV 2013 for                                                                                                    | 「I-O DATA」 を起動する |
|----------------------------------------------------------------------------------------------------|------------------|
| 2<br>778404<br>778404<br>77977<br>778404<br>778404<br>7778404<br>778404<br>778404<br>778404<br>778404<br>778404<br>778404<br>778404<br>779 | [リモートサーバー] をクリック |
|                                                                                                    | RECBOX をクリック     |
| Vt-H9-AC     9.K-K     FAC(0)3ン7>>     Vt-H9-AC     9.K-K     FA     FA                                                                                                    | [ビデオ] をクリック      |
| 5                                                                                                    | [すべてのビデオ] をクリック  |

コンテンツ操作

困ったときには

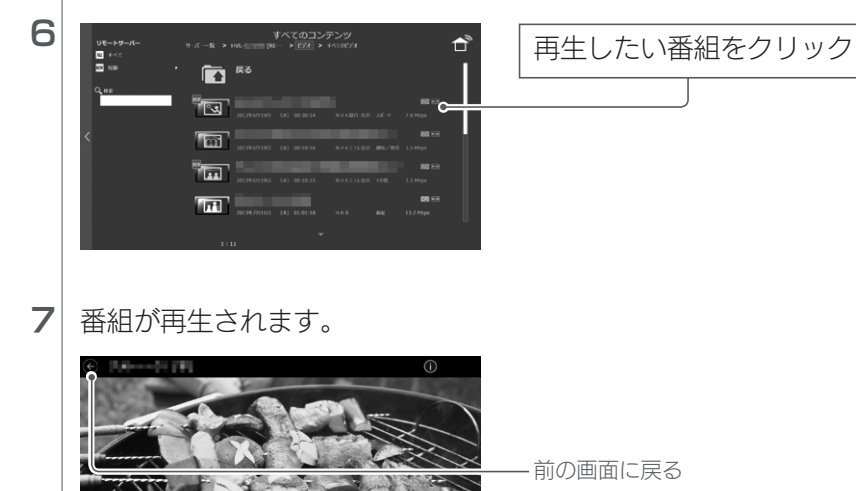

- |

(I) H H

ッビングする

# コンテンツ操作

設定画面の[コンテンツ操作] について説明しています。

設定画面のその他の項目については、別冊の【録画・再生編】をご覧ください 『取扱説明書【録画・再生編】』の【設定画面】 (24ページ) をご覧ください。

| 番組のサイズを小さくする(圧縮保存)         |  |
|----------------------------|--|
| 画質                         |  |
| スマートフォン、タブレットから操作する        |  |
| パソコンから操作する                 |  |
| コンテンツを他の機器にムーブする           |  |
| 機器が対応しているか確認する             |  |
| ネットワーク転送(アップロード) 可能なフォーマット |  |
| スマートフォン、タブレットから操作する        |  |
| パソコンから操作する                 |  |
| コンテンツを別フォルダーに移動する          |  |
| スマートフォン、タブレットから操作する        |  |
| パソコンから操作する                 |  |
| フォルダーを作る                   |  |
| スマートフォン、タブレットから操作する        |  |
| パソコンから操作する                 |  |
| タイトル/フォルダー名を変更する           |  |
| スマートフォン、タブレットから操作する        |  |
| パソコンから操作する                 |  |
| コンテンツ/フォルダーを削除する           |  |
| スマートフォン、タブレットから操作する        |  |
| パソコンから操作する                 |  |
|                            |  |

| 番組を自動的にダウンロードする45   | ダビ |
|---------------------|----|
| 機器が対応しているか確認する45    | レン |
| スマートフォン、タブレットから操作する | する |
| パソコンから操作する          | ġ  |
| 転送予約を変更/削除する        |    |
| 機器が対応しているか確認する      | 鍄  |
| スマートフォン、タブレットから操作する | 国す |
| パソコンから操作する          | 5  |
| 視聴年齢制限を一時的に解除する     |    |
| スマートフォン、タブレットから操作する |    |
| パソコンから操作する          | 再生 |

| 機器が対応しているか確認する      | 53 |
|---------------------|----|
| スマートフォン、タブレットから操作する |    |
| パソコンから操作する          |    |
| 視聴年齢制限を一時的に解除する     |    |
| スマートフォン、タブレットから操作する |    |
| パソコンから操作する          |    |
| 各項目の詳細              |    |
| スマートフォン、タブレットの場合    |    |
| テレビの Web ブラウザーの場合   | 60 |
| パソコンの場合             | 61 |
| コンテンツのアイコン表示        | 62 |
|                     |    |

## コンテンツ操作についてのご注意

- 〈レグザ〉などのテレビに搭載のWeb ブラウザーから操作する場合と、パソコンから操作す る場合で、画面が異なります。テレビに搭載のWebブラウザーから操作する手順については、 『取扱説明書【設定編】』の【各項目の詳細】 (32ページ)を参考にしてください。
- ●コンテンツ操作ツールはJavaScriptを使っています。 Webブラウザーの環境設定で、[JavaScriptの使用]を[許可]に設定してください。

## RECBOXのフォルダーの役割

『取扱説明書【設定編】』の【RECBOXのフォルダーの役割】 (16ページ) をご覧ください。

コンテンツ操作

番組のサイズを小さくする (Email Ref)

RECBOX内に録画/ダビング/ダウンロードする番組のサイズを自動的に 小さくできます。

#### 圧縮保存についてのご注意

●H.264に対応していない再生機器では、圧縮保存した番組を再生できません。 圧縮保存機能では、番組をH.264で圧縮します。

- ●圧縮保存した後、圧縮保存前の番組は削除されます。
- ●著作権保護された番組のみが対象です。

画質

圧縮保存の画質は3種類あります。 数字が大きくなるほど、番組のサイズは小さくなりますが、画質は下がります。

| 而姪々        |                     | 録画可能時間(目安) |         |         |  |
|------------|---------------------|------------|---------|---------|--|
| 四貝白        | 平均ビッドレード            | 2TB        | ЗТВ     | 4TB     |  |
| 圧縮なし(初期値)  | 21Mbps <sup>*</sup> | 約210時間     | 約320時間  | 約420時間  |  |
| HR3:3倍録画   | 8Mbps               | 約530時間     | 約810時間  | 約1080時間 |  |
| HR7:7倍録画   | 3.4Mbps             | 約1230時間    | 約1860時間 | 約2480時間 |  |
| HR15:15倍録画 | 1.6Mbps             | 約2590時間    | 約3890時間 | 約5190時間 |  |

※BS放送21Mbps換算

## スマートフォン、タブレットから操作する

#### 設定画面では、Webブラウザーの[戻る] で前の画面に戻れません

●画面内に表示されるボタンを使って、お戻りください。

**1** RECBOXの設定画面を開く

※設定画面の開き方は、別冊『取扱説明書【設定編】』の【設定画面を開く】(25ページ) をご覧ください。

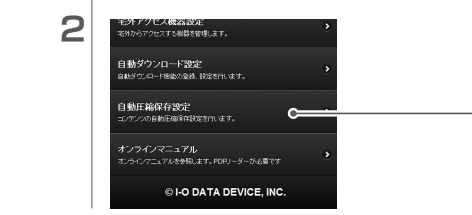

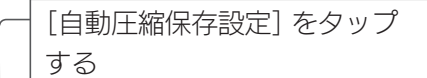

コンテンツ操作

番組のサイズを小さくする(圧縮保存)(つづき)

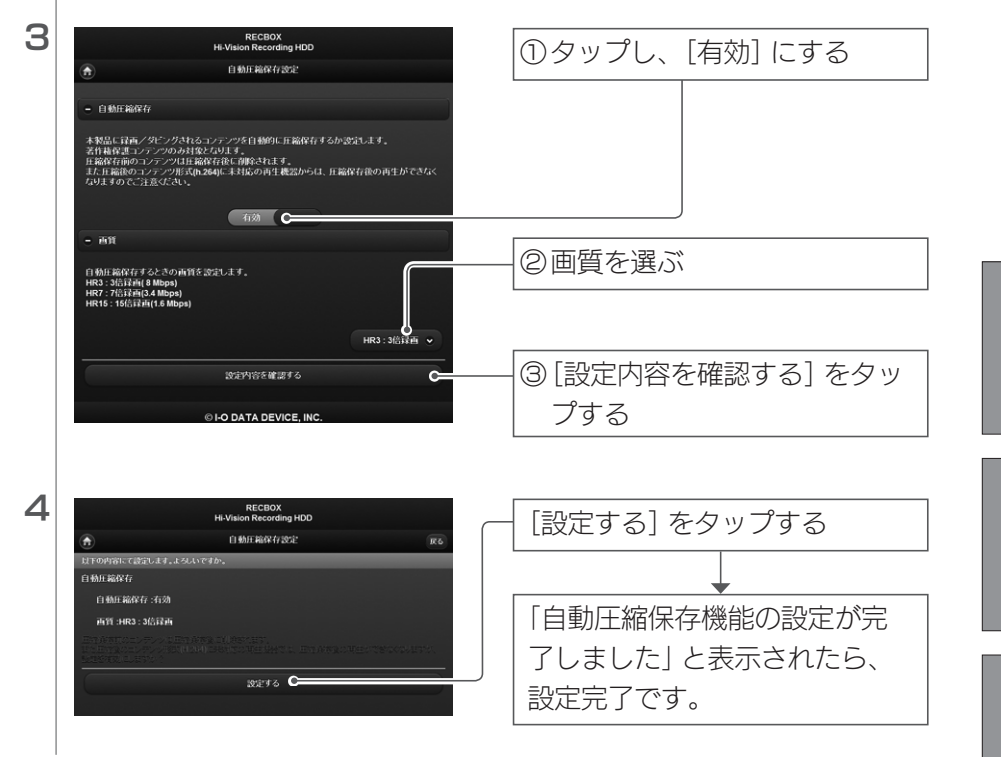

## ■ 番組を選んで、サイズを小さくする

| 1 | RECBOX<br>Hi-Vision Recor                            | [コンテンツ操作] をタップする |
|---|------------------------------------------------------|------------------|
|   | かんたん設定<br>本駅品の基本的な設定を行います。                           |                  |
|   | 録画予約リスト<br>本製品の番組録画や番組ムーブの予約一覧を表                     |                  |
|   | コンテンツ操作<br>番組コンテンツの転送や削除などを行います。                     |                  |
|   |                                                      |                  |
| 2 | RECBOX<br>Hi-Vision Recording HDD                    | [HDD] をタップする     |
|   | <ul> <li>コンテンツ操作</li> <li>ストレージを選択してください。</li> </ul> |                  |
|   | HVL-I [RECBOX] (中国代)                                 |                  |
|   | HDD<br>空き容量2.0TB/総容量2.0TB                            |                  |

#### 番組のサイズを小さくする(圧縮保存)(つづき)

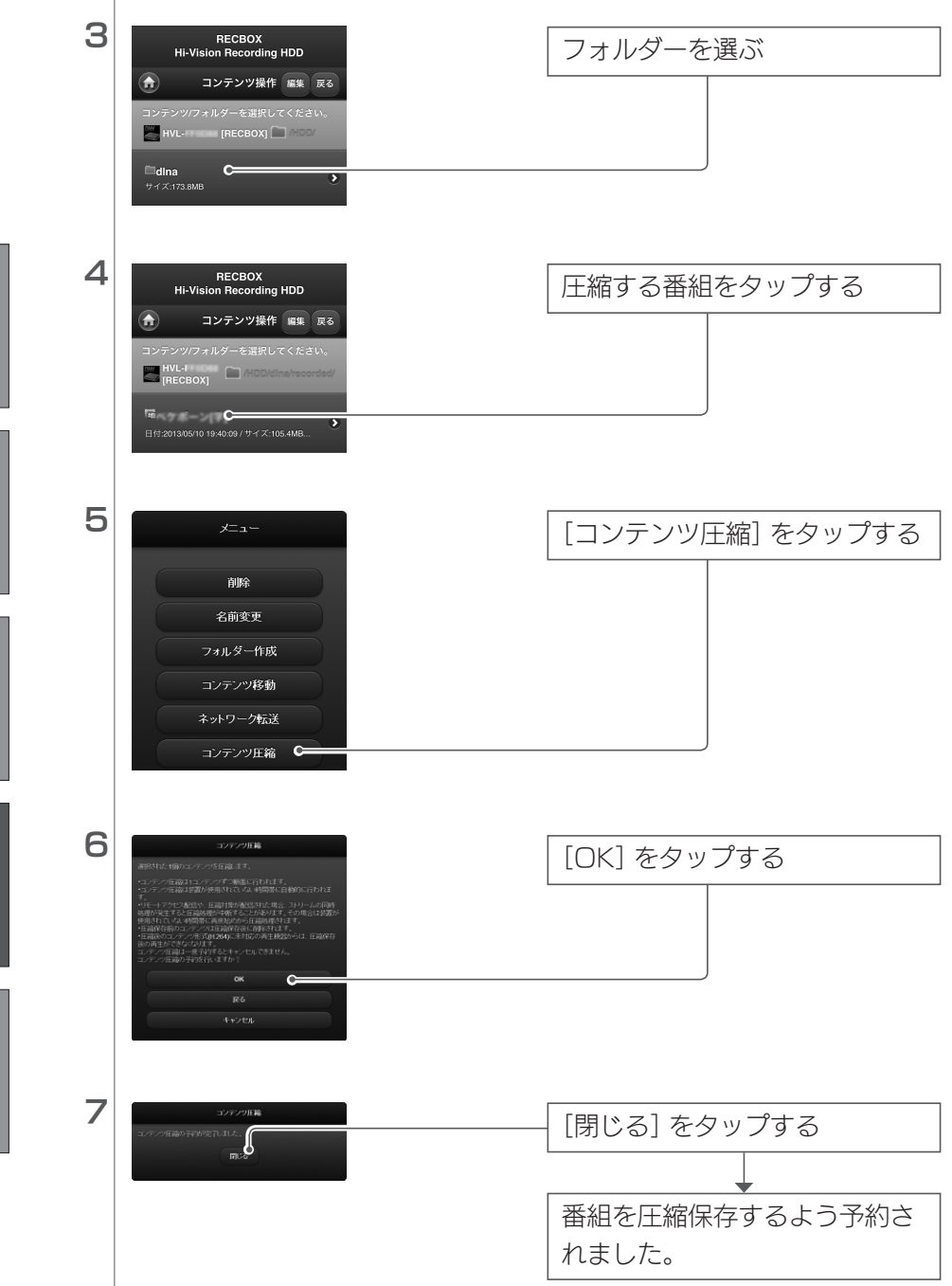

#### パソコンから操作する 1 RECBOXの設定画面を開く ※設定画面の開き方は、別冊『取扱説明書【設定編】』の【設定画面を開く】(25ページ) をご覧ください。 2 [詳細設定] をクリック かんたん設定 詳細設定 コンテンツ操作 З PECDOV ① [録画設定] をクリック 詳細設定 ₿視聴年齢制限 ②「自動圧縮保存」をクリック 録画設定 日報百予約リスト ◆自動圧縮保存 4 自動圧縮保存機能の設定を行います ① 「有効」 をクリック 自動に縮保存 E コンテンツ操作 ■管 HR3:3倍録画 ∨ ② 面質を選ぶ ③[OK] をクリック őĸ 戻る 5 ①確認 I 自動圧縮保存 無効 HR3:3倍録画 画質 ②[OK] をクリック 「自動圧縮保存機能の設定が完 了しました」と表示されたら、 戻る OK 設定完了です。

## コンテンツを他の機器にムーブする

RECBOX内の番組を他の機器にムーブすることができます。 また、[contents] フォルダーに保存されている動画・写真・音楽などを他 の機器にコピーすることができます。

機器が対応しているか確認する

お使いの機器が対応しているかは、Webページでご確認ください。 http://www.iodata.jp/product/av/taiou/landisk\_hvla.htm

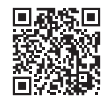

ネットワーク転送(アップロード)可能なフォーマット

| 動面      | mng | mpe  | mneg | m2n | voh | tts | mts | m2ts | wmv |
|---------|-----|------|------|-----|-----|-----|-----|------|-----|
| <u></u> | jpg | jpeg |      |     |     |     |     |      |     |
| 音楽      | mpЗ | wma  | lpcm | pcm |     |     |     |      |     |

※拡張子が一致していても、形式が異なるコンテンツは、ネットワーク転送できない場合があり ます。

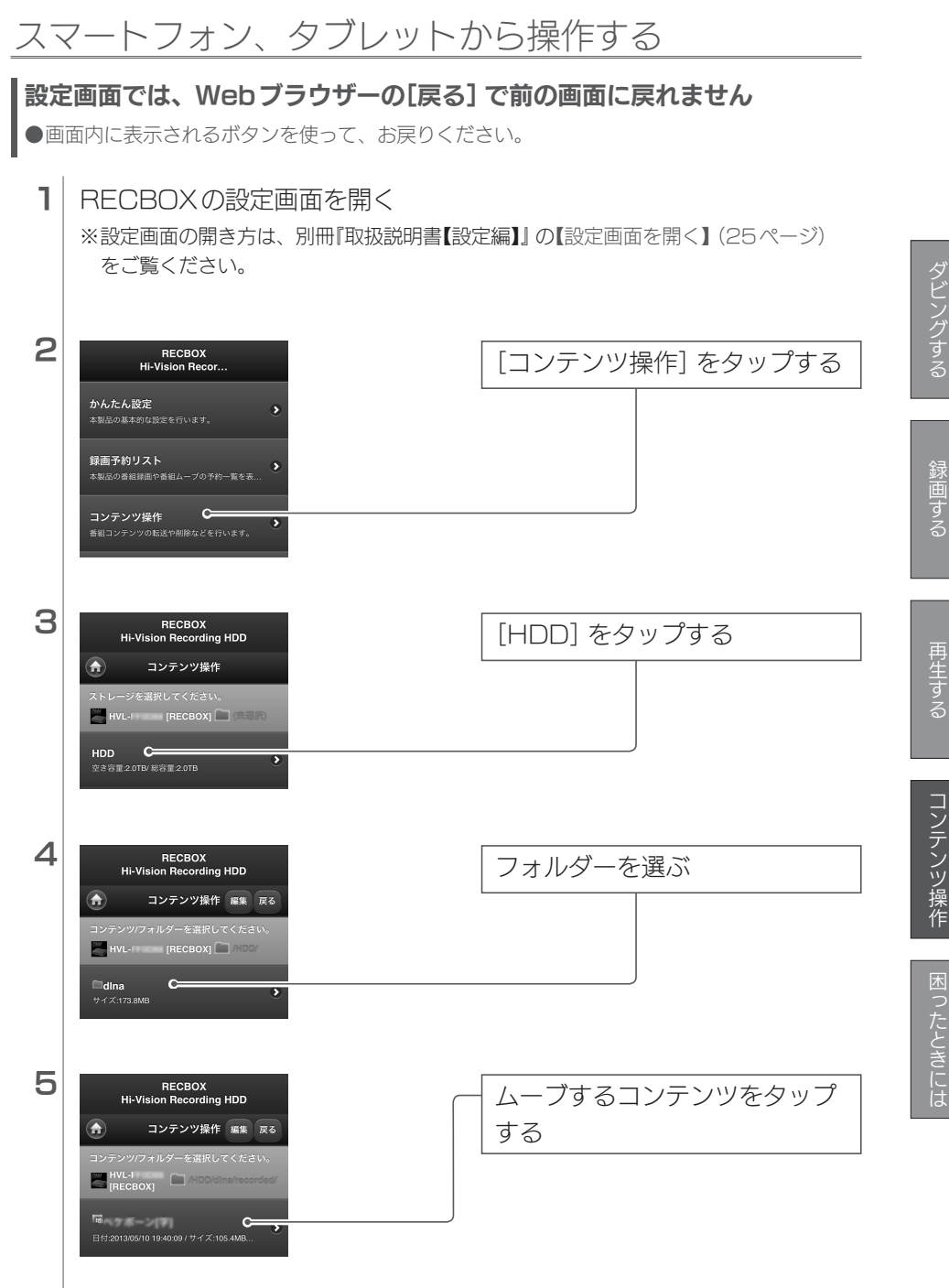

コンテンツを他の機器にムーブする(つづき)

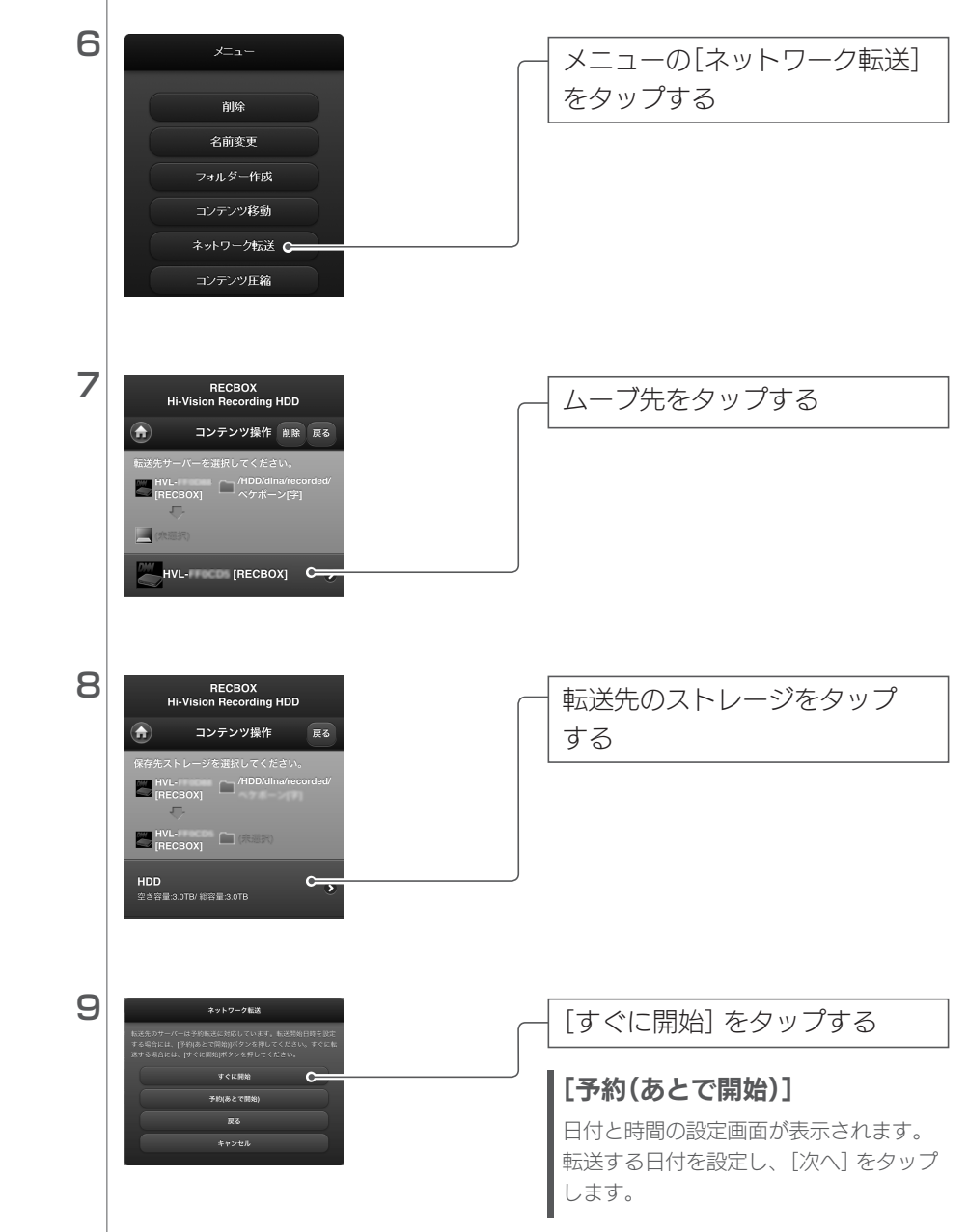

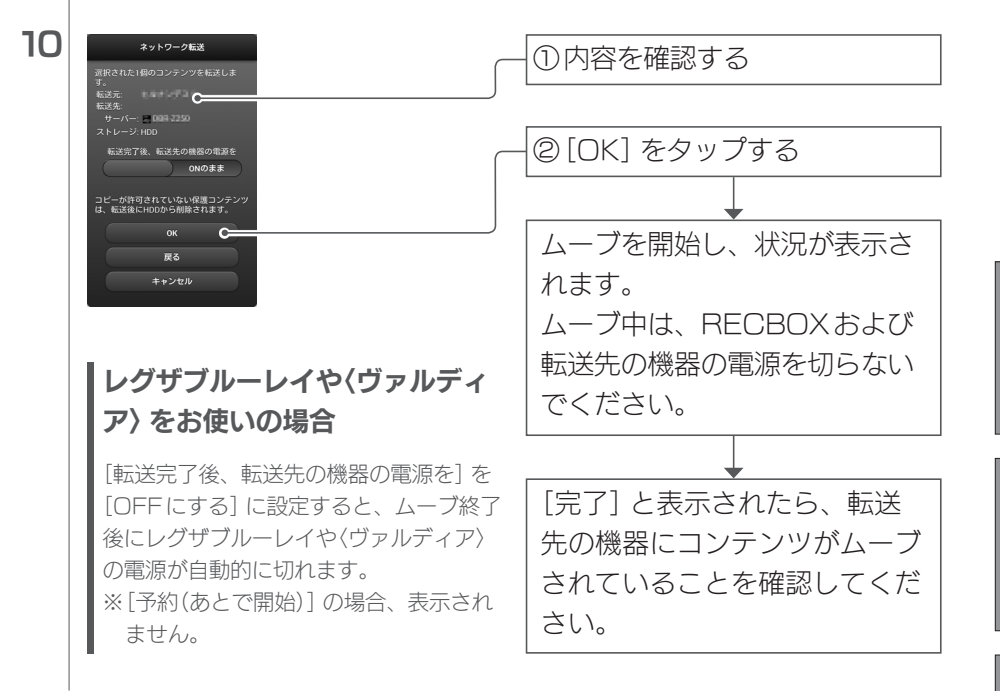

## パソコンから操作する

 RECBOXの設定画面を開く
 ※設定画面の開き方は、別冊「取扱説明書【設定編】」の【設定画面を開く】(25ページ) をご覧ください。

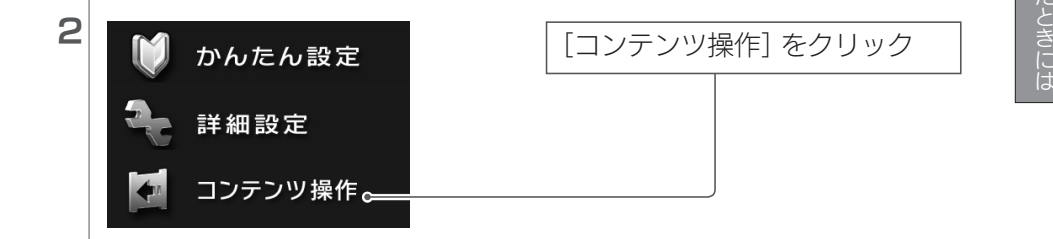

## コンテンツを他の機器にムーブする(つづき)

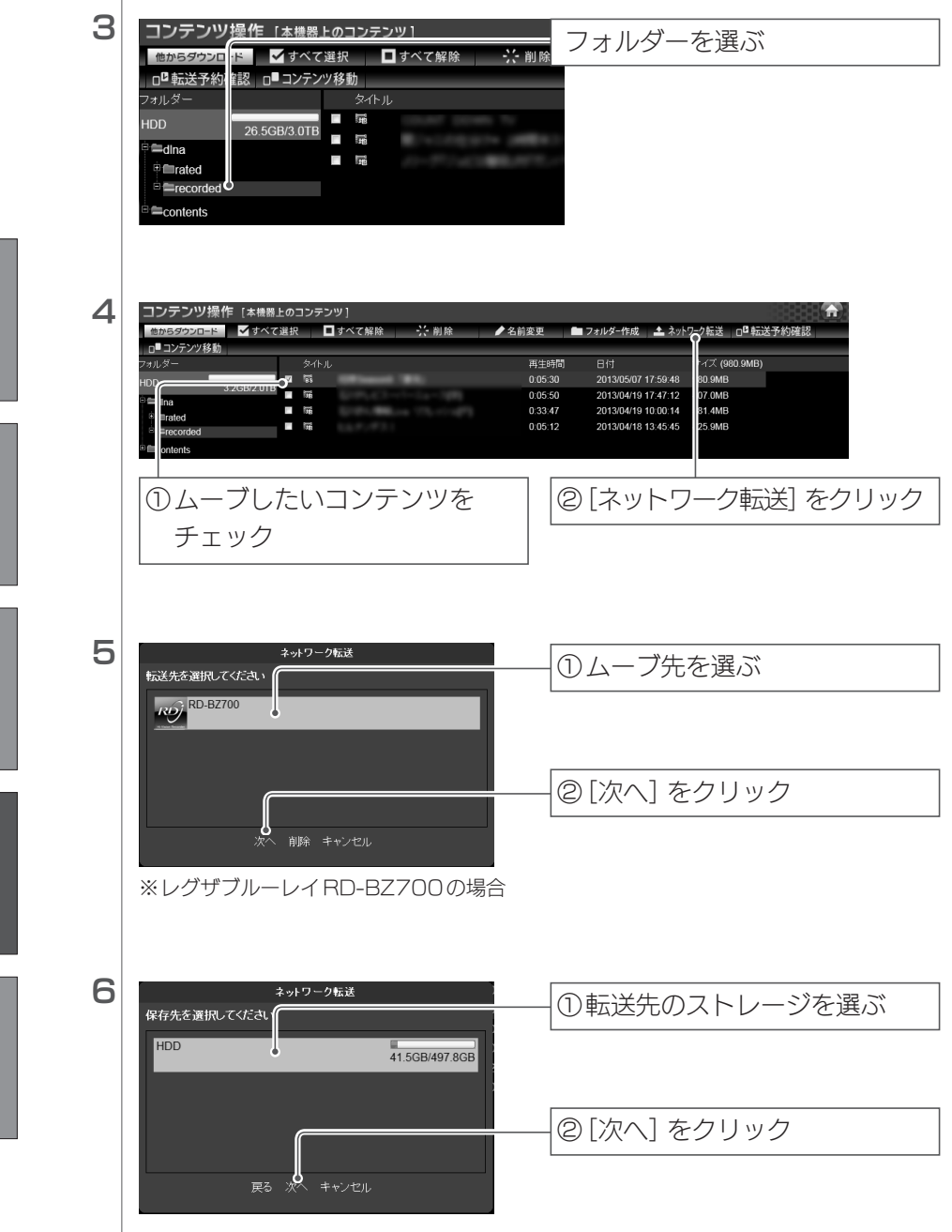

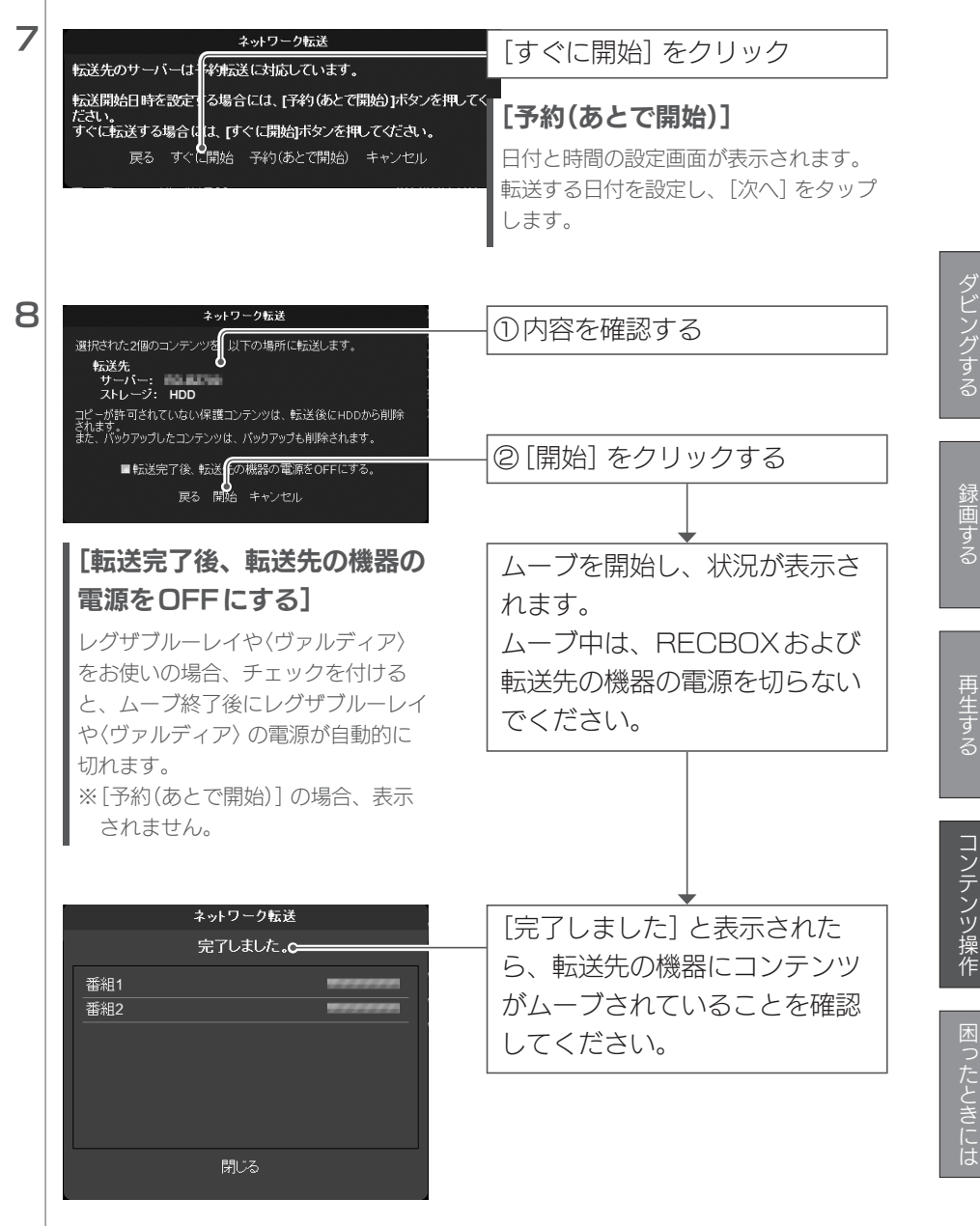

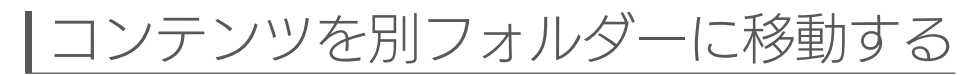

RECBOX内のコンテンツを、RECBOX内の別のフォルダーに移動することができます。

#### スマートフォン、タブレットから操作する 設定画面では、Webブラウザーの[戻る] で前の画面に戻れません ●画面内に表示されるボタンを使って、お戻りください。 ٦ RECBOXの設定画面を開く ※設定画面の聞き方は、別冊『取扱説明書【設定編】】の【設定画面を開く】(25ページ) をご覧ください。 2 RECBOX [コンテンツ操作] をタップする Hi-Vision Recor. かんたん設定 録画予約リスト コンテンツ操作 C З RECBOX 移動したいコンテンツがある Hi-Vision Recording HDD コンテンツ操作 編集 戻る フォルダーを開きます HVL-MDI /HDI ■ Arated サイズ:44.0ME 4 RECBOX 移動したいコンテンツをタップ Hi-Vision Recording HDD コンテンツ操作 編集 戻る する 複数のコンテンツを移動する C ① [編集] をタップする ②移動したいコンテンツのタイトル前に 表示されたボックスをチェックする ③ [メニュー] をタップする

コンテンツを別フォルダーに移動する(つづき)

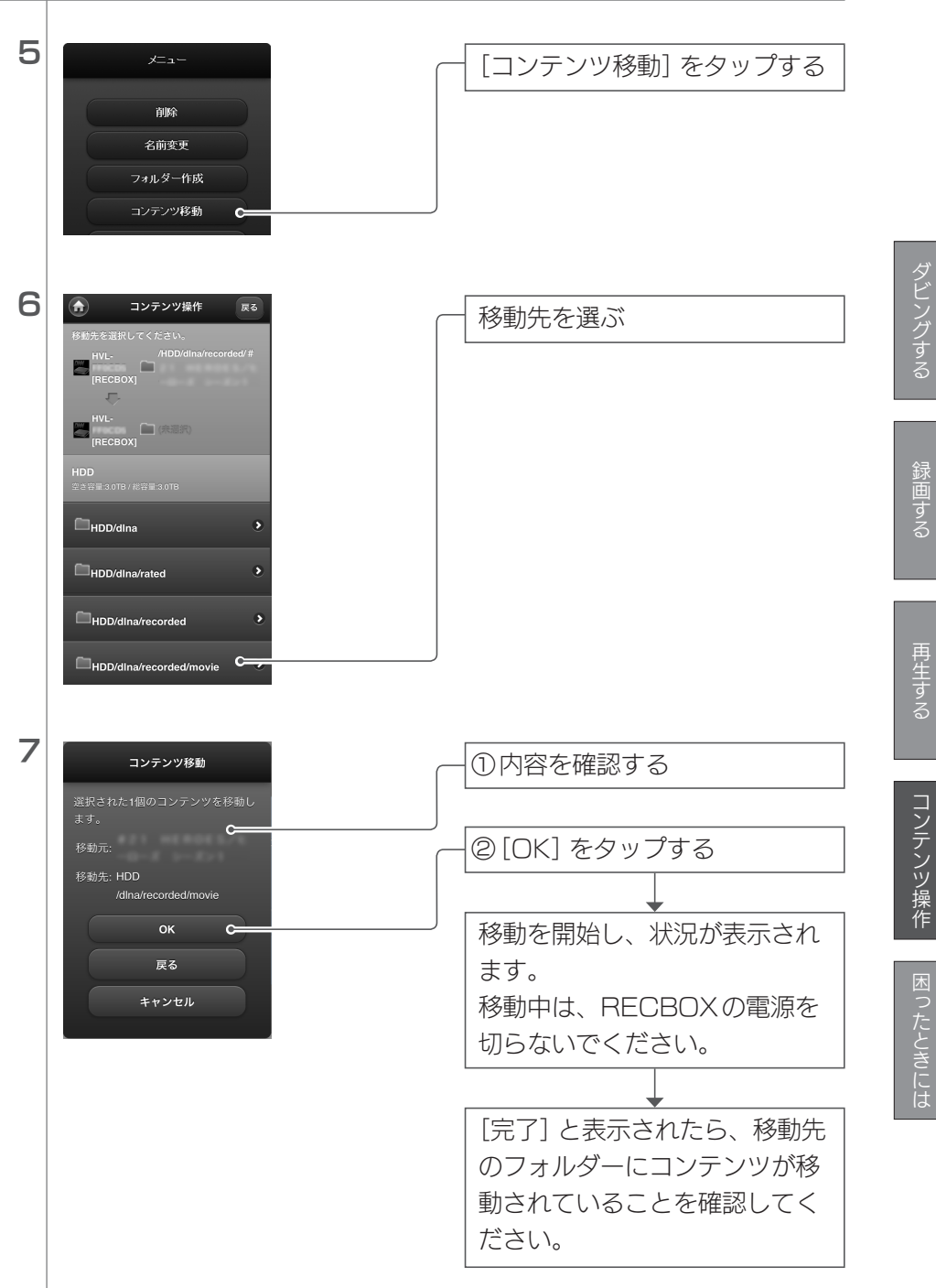

## パソコンから操作する

## **1** RECBOXの設定画面を開く

※設定画面の開き方は、別冊『取扱説明書【設定編】』の【設定画面を開く】(25ページ) をご覧ください。

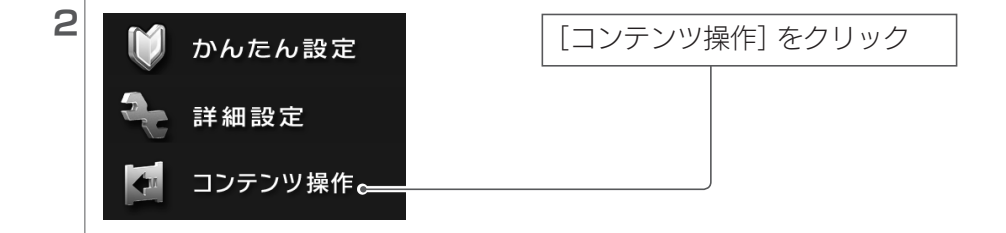

▶ 名前変更

✔ 名前変更

フォルダーを選ぶ

①移動したいコンテンツを

チェック

З

4

コンテンツ操作

✔ すべて選

dina

i Frated

■folder1

Contents

テンツ操作

「べて選択 📕 選択解除

■ 選択解除

2.4GB/997.0

■ フォルダーイ 成 □ ■ ネットワーク転送 □ □ 転送予約確認 □ ■ コンテンツ移動 オルダー タイトル DD ■ 研研 番組1

₩ 番組2

Cs 番組5

CS 番組6

──── 削除

′ォルダー作成 □□■ ネットワーク転送 □□ 転送予約確認 □□ コンテンツ移動

🔆 削除

₩ 番組3

**╦** 番組4

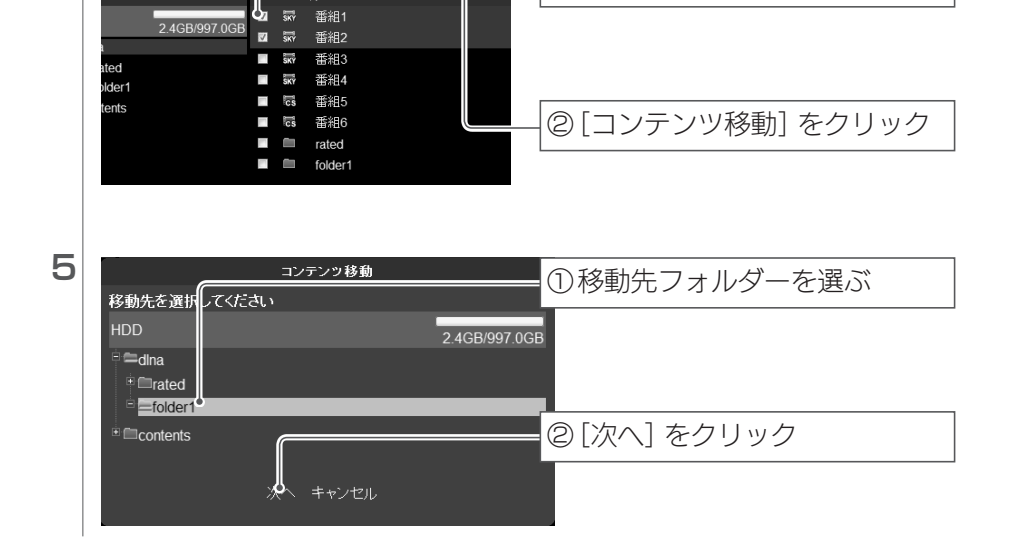

コンテンツを別フォルダーに移動する(つづき)

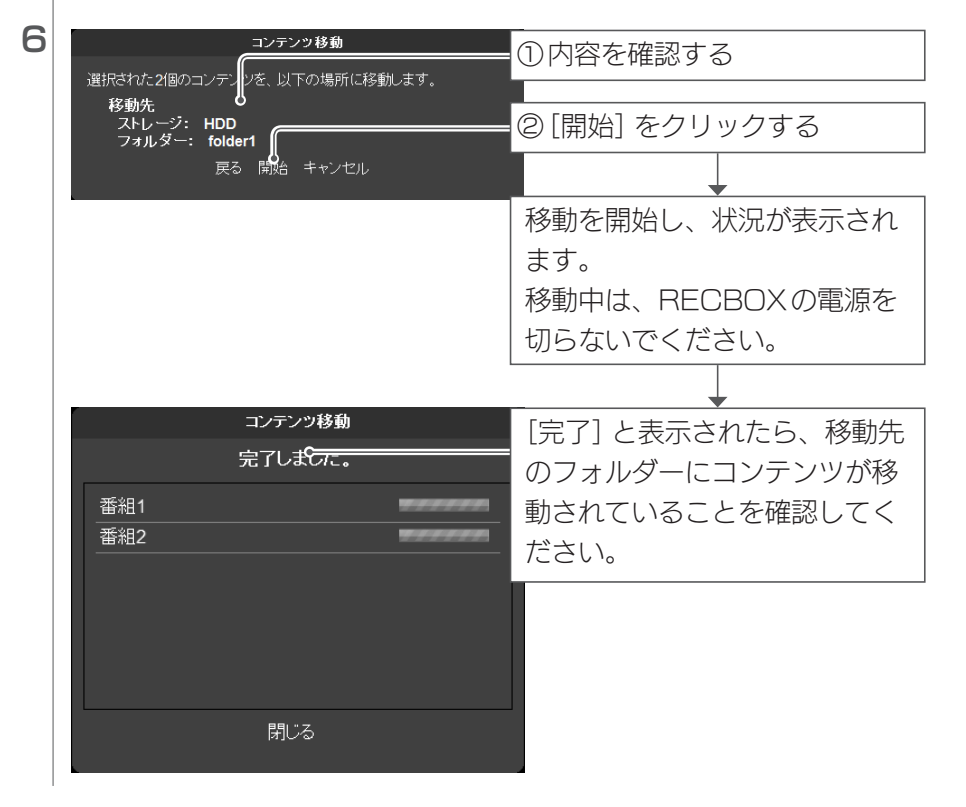

フォルダーを作る

RECBOX内に新しいフォルダーを作ります。

#### 設定画面上で入力できる文字には制限があります

●RECBOXの設定画面上で入力できる文字には制限があります。 文字数:半角255文字(全角85文字)まで フォルダー名に使えない文字:\/:\*?"<>\.<sup>\*</sup> ※(ドット)はフォルダー名の先頭のみ使えません。

## スマートフォン、タブレットから操作する

#### 設定画面では、Webブラウザーの[戻る] で前の画面に戻れません

●画面内に表示されるボタンを使って、お戻りください。

 RECBOXの設定画面を開く

 ※設定画面の開き方は、別冊『取扱説明書【設定編】』の【設定画面を開く】(25ページ)

 をご覧ください。

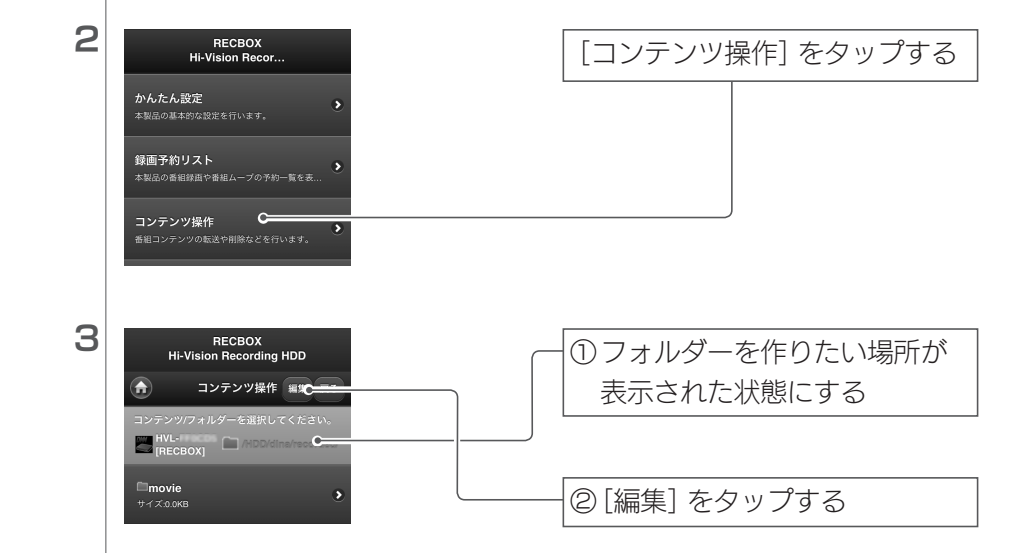

Т

フォルダーを作る(つづき)

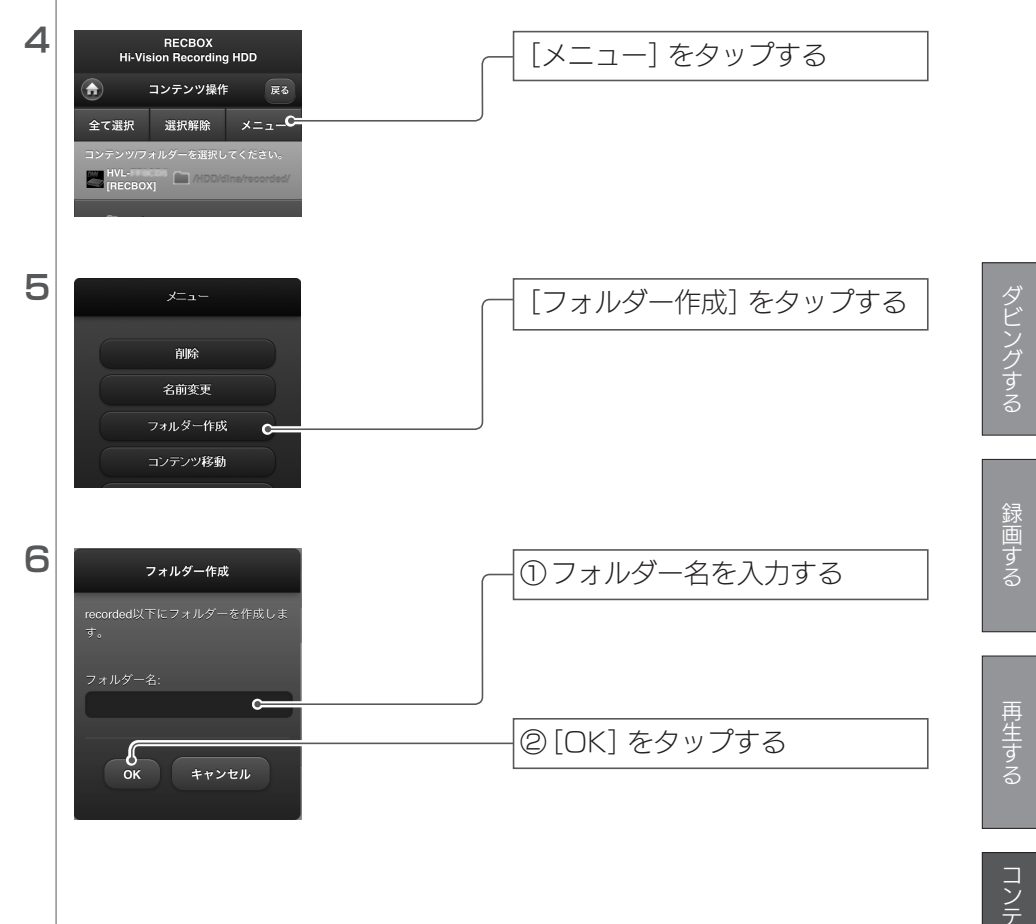

## パソコンから操作する

### **1** RECBOXの設定画面を開く

※設定画面の開き方は、別冊『取扱説明書【設定編】』の【設定画面を開く】(25ページ) をご覧ください。

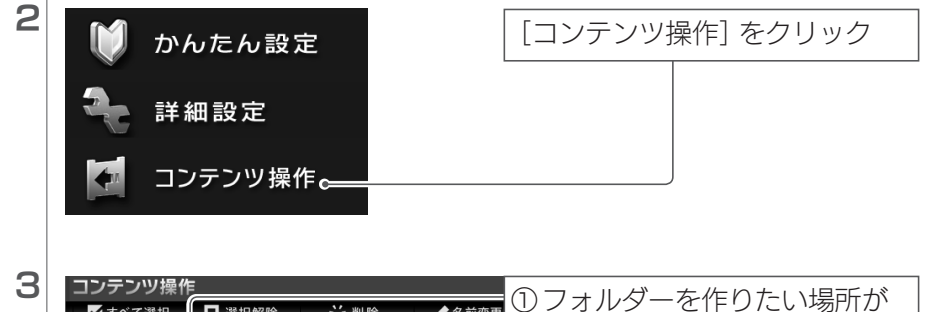

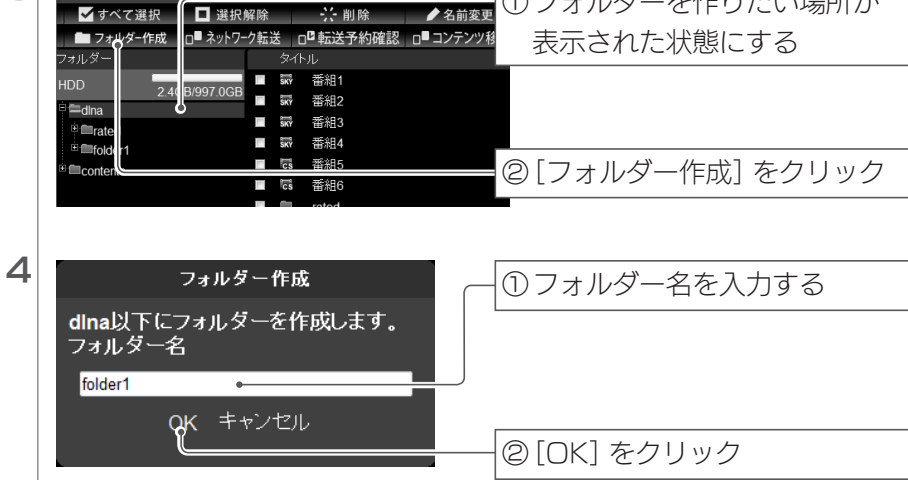

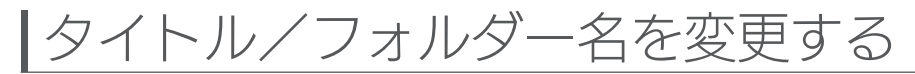

RECBOX内の「コンテンツのタイトル」や「フォルダー名」を変更することが できます。

#### 設定画面上で入力できる文字には制限があります

●RECBOXの設定画面上で入力できる文字には制限があります。
 文字数:半角255文字(全角85文字)まで
 タイトル名に使えない文字:.<sup>\*</sup>
 フォルダー名に使えない文字:\/:\*?"<>↓.<sup>\*</sup>
 ※ (ドット)はタイトル名、フォルダー名の先頭のみ使えません。

#### 特殊な役割があるフォルダーの名前は変更できません

●以下のフォルダーには特殊な役割があるため、名前を変更できません。
 [dlna]、[contents]、[視聴制限]、[録画]

## スマートフォン、タブレットから操作する

#### 設定画面では、Webブラウザーの[戻る] で前の画面に戻れません

●画面内に表示されるボタンを使って、お戻りください。

#### **1** RECBOXの設定画面を開く

※設定画面の開き方は、別冊『取扱説明書【設定編】』の【設定画面を開く】(25ページ) をご覧ください。

| 2 | RECBOX<br>HI-Vision Recor        | [コンテンツ操作] をタップする |
|---|----------------------------------|------------------|
|   | かんたん設定<br>本製品の基本的な設定を行います。       |                  |
|   | 録画予約リスト<br>本製品の番組録曲や番組ムーブの予約一覧を表 |                  |
|   | コンテンツ操作 くのうないます。                 |                  |

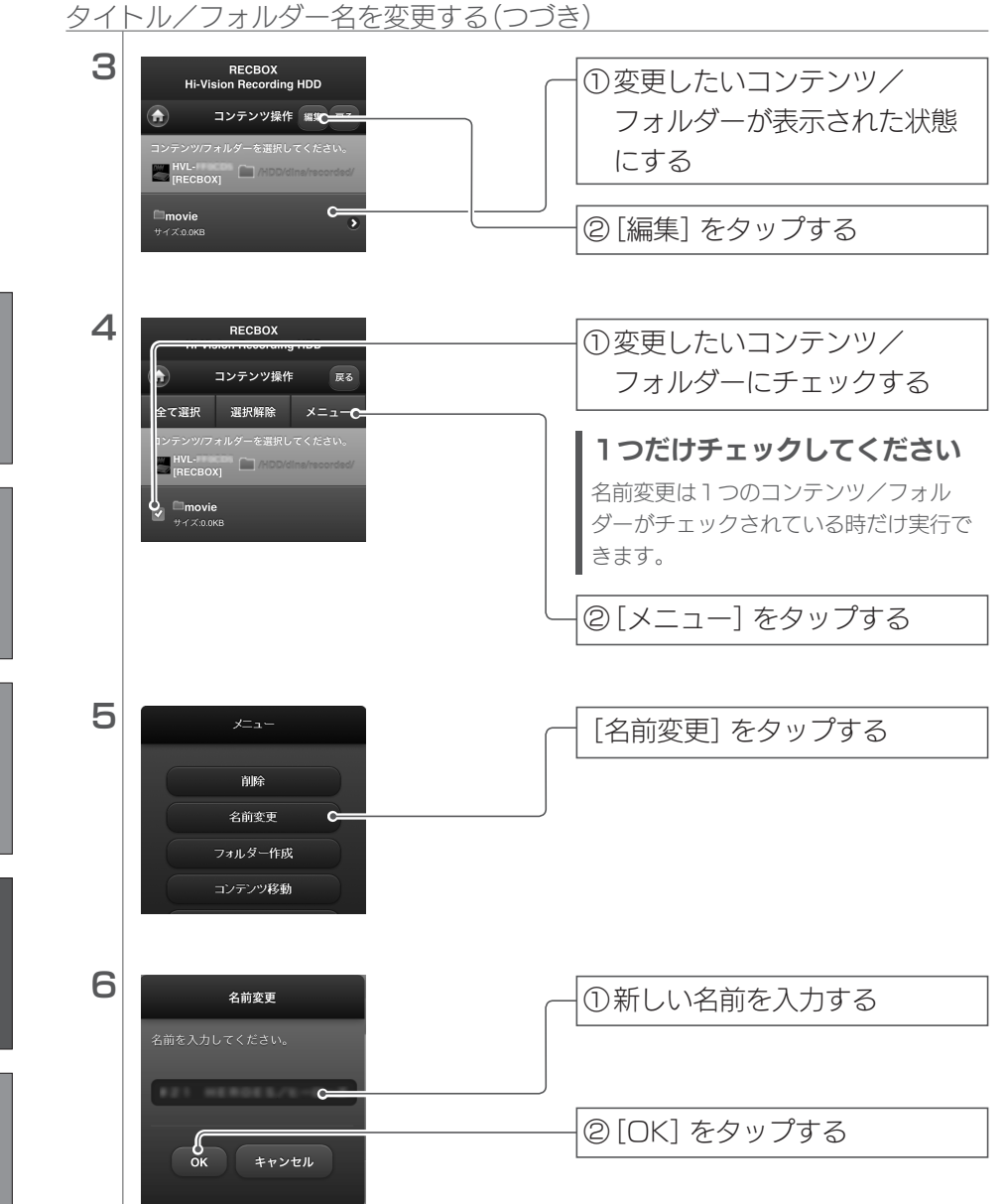

ダビングする

録画する

再生する

コンテンツ操作

困ったときに

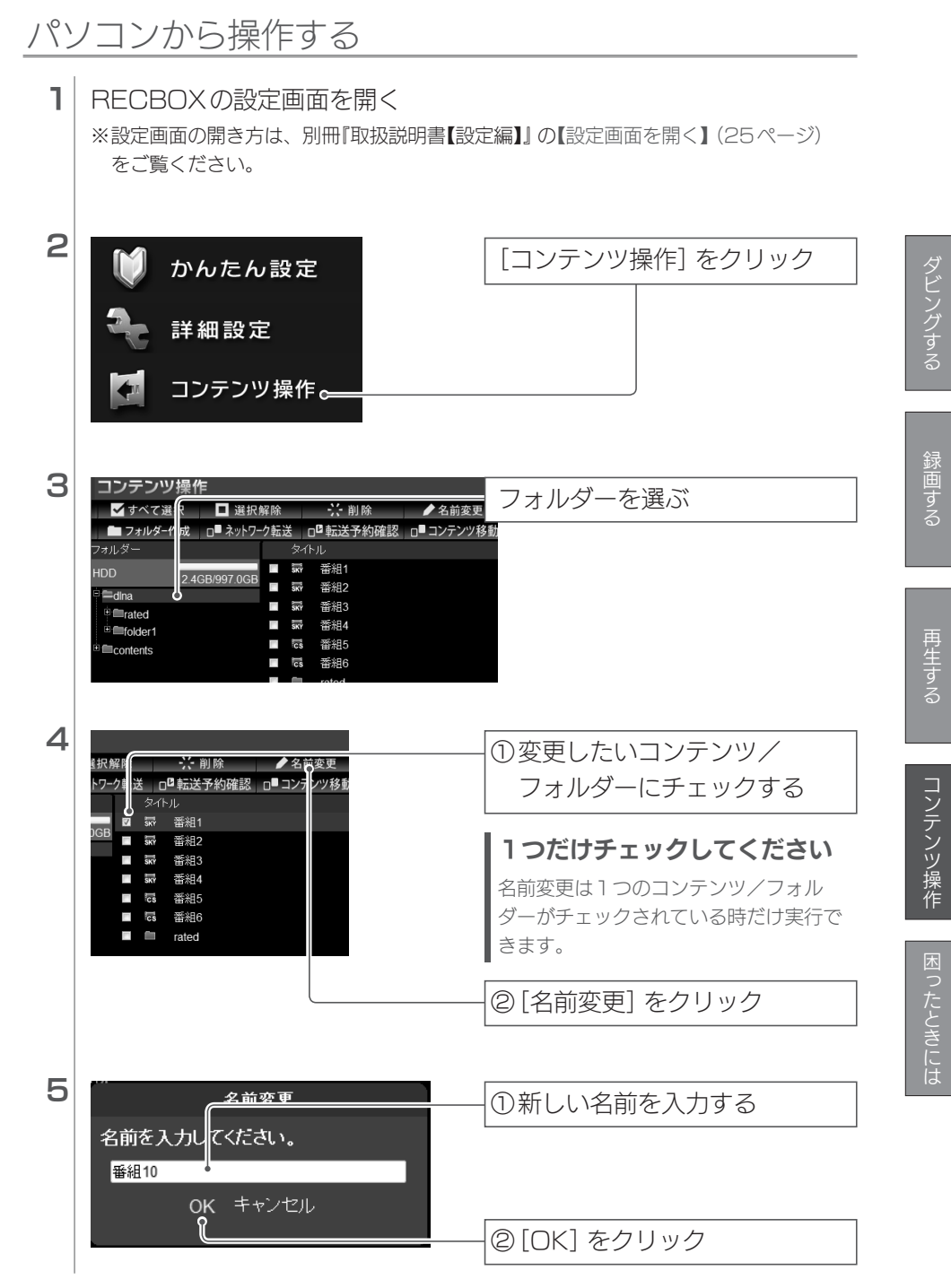

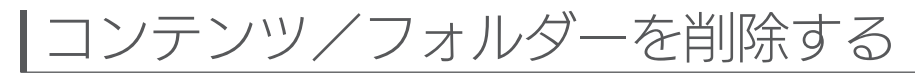

RECBOX内のコンテンツやフォルダーを削除することができます。

#### 削除についてのご注意

- ●RECBOX につないだ「NTFS フォーマットの USB HDD」 内のフォルダーやコンテンツは 削除できません。
- ●フォルダーを削除すると、フォルダー内のコンテンツも削除されます。

#### 特殊な役割があるフォルダーは削除できません

●以下のフォルダーには特殊な役割があるため、削除できません。 [dlna]、[contents]、[視聴制限]、[録画]

## スマートフォン、タブレットから操作する

#### 設定画面では、Webブラウザーの[戻る] で前の画面に戻れません

●画面内に表示されるボタンを使って、お戻りください。

RECBOXの設定画面を開く ※設定画面の開き方は、別冊『取扱説明書【設定編】』の【設定画面を開く】(25ページ) をご覧ください。

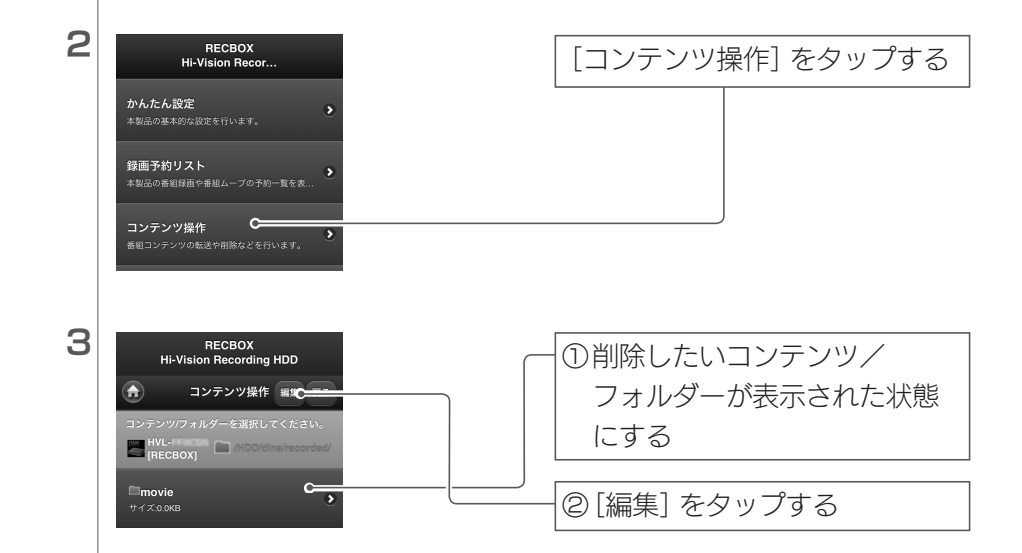

1

コンテンツ/フォルダーを削除する(つづき)

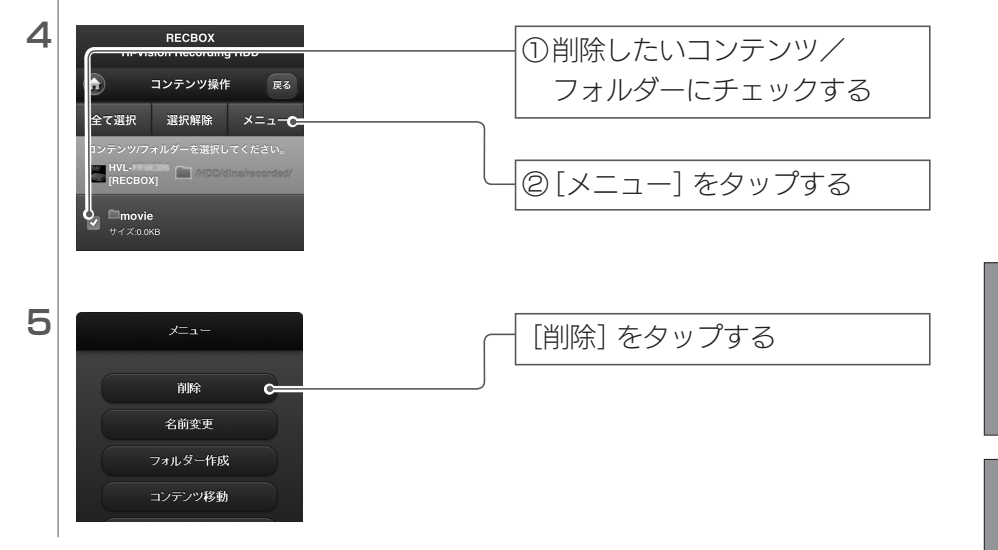

## パソコンから操作する

## **1** RECBOXの設定画面を開く

※設定画面の開き方は、別冊『取扱説明書【設定編】』の【設定画面を開く】(25ページ) をご覧ください。

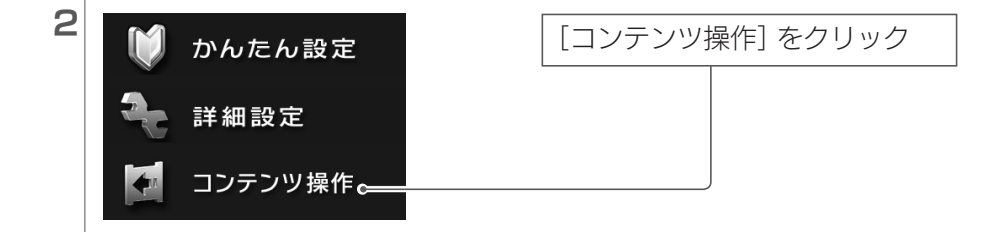

▶ 名前変更

🔆 削除

成 │□■ ネットワーク転送 │□□ 転送予約確認 │□■ コンテンツ移動

番組2

**╦**₩ 番組1

SKY

₩ 番組3

E

■ 選択解除

2.4GB/997.00

フォルダーを選ぶ

З

✔ すべて選

💼 フォルダーイ

HDD

dina

🗉 🕮 rated

|   | ●■contents                                                                                                    |                                                                         |
|---|----------------------------------------------------------------------------------------------------|-------------------------------------------------------------------------|
| 4 | コンテンツ操作<br>「 すべて選択 □ 選択解<br>■ フォルダー作成 □ = ネットワーク<br>フォルダー<br>HDD 2.4GB/997.0GB<br>■ 雪mated<br>● monotents<br>■ 雪和 = 示 番組<br>■ 示 番組<br>■ 示 本 | <ul> <li>①削除したいコンテンツ/<br/>フォルダーにチェックする</li> <li>② [削除] をクリック</li> </ul> |
| _ | ■ G 番組5<br>■ G 番組6<br>■ ■ rated                                                                                                    |                                                                         |
| 5 | <u>削除</u><br>選択された 21回のコンデンツを削除しま                                                                                                    |                                                                         |
|   | す。<br>のK キャンセル                                                                                                    |                                                                         |

## | 番組を自動的にダウンロードする

他の機器で録画された番組を自動的にRECBOX ヘダウンロードすることが できます。

RECBOXに他の機器のフォルダーをチェックするように設定します。 設定した機器のフォルダーに新しい番組が保存された場合、その番組を RECBOXへ自動的にダウンロードします。

機器が対応しているか確認する

お使いの機器が対応しているかは、Webページでご確認ください。 http://www.iodata.jp/product/av/taiou/landisk\_hvla.htm

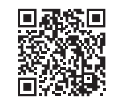

スマートフォン、タブレットから操作する

設定画面では、Webブラウザーの[戻る] で前の画面に戻れません

●画面内に表示されるボタンを使って、お戻りください。

1 RECBOXの設定画面を開く ※設定画面の開き方は、別冊『取扱説明書【設定編】】の【設定画面を開く】(25ページ) をご覧ください。 2 「自動ダウンロード設定」を 視聴年齡制限設定 タップする 宅外アクセス機器設定 外からアクセスする機器を管理します。 自動ダウンロード設定 自動ダウンロード機能の登録、設定を行います。 З RECBOX [自動ダウンロード登録] を Hi-Vision Recording HDD 自動ダウンロード設定 タップする 自動ダウンロード登録 C 登録リスト

## 番組を自動的にダウンロードする(つづき)

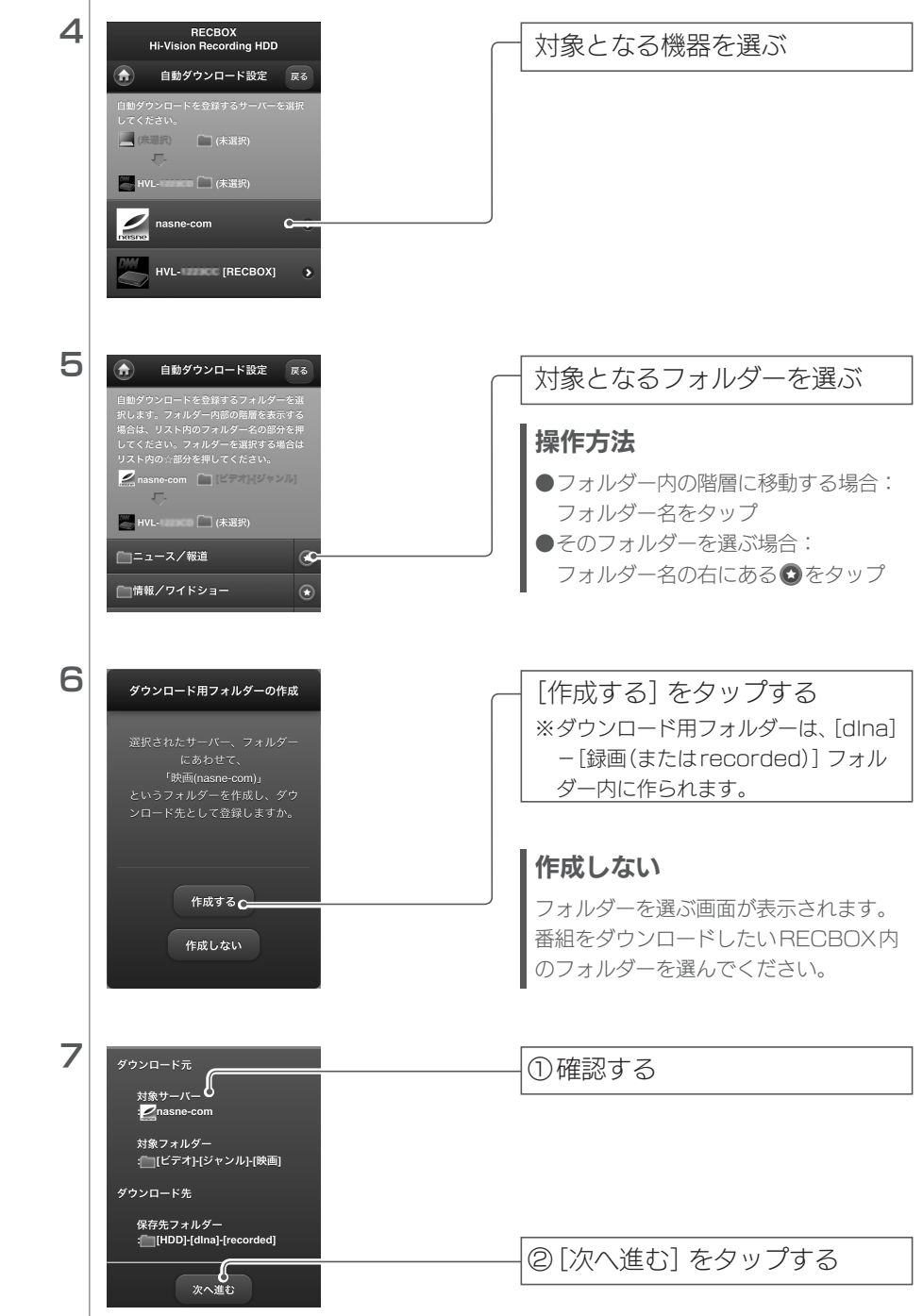

番組を自動的にダウンロードする(つづき)

📶 SoftBank ᅙ 18:09 RECP 自動ダウンロード設定 戻る ٦ 対象コンテンツ指定 + HD/SD優先取得 HD優先 + ダウンロードチェック 15分 💌 ・ 空き容量制限 (無効) 🕑 ・ フォルダー容量制限 (無効) 🕑 + コピーカウントチェック コピーカウントチェ 有効 + キーワードチェック 含まない 複数キーワード条件 OB 設定内容を確認する

8

①設定する 対象コンテンツ それぞれの放送サービスをダウン ロードの対象とするか設定します。 指定 nasne(ナスネ)™など、対象サーバー HD/SD 優先 取得 からHD/SD両方の解像度のコンテ ンツが取得できる場合に、どちらを ダウンロードするかを設定します。 ダウンロード 新しい番組がないかRFCBOXが確 チェック 認する間隔を設定します。 ※確認時には、省電力状態は解除さ れます。 RECBOXの空き容量が設定より少 空き容量制限 ない場合、ダウンロードしません。 フォルダー容量 RECBOXの対象フォルダー容量が 制限 設定より多い場合、ダウンロードし ません。 ※対象フォルダー内にフォルダーが ある場合、この制限を設定すると 自動ダウンロードされません。 有効にすると、コピーでなく、ムー コピーカウント チェック ブになってしまう番組をダウンロー ドしません。 ※ダビング10カウントが残り1、 コピーワンスなど キーワード 設定した条件にあったタイトルの番 組のみダウンロードします。 チェック ●複数キーワードは半角スペースま たは[,(カンマ)] で区切ります。 ●複数キーワード条件 AND: 複数キーワード全てに 該当する OR: 複数キーワードのどれかに 該当する

②[設定内容を確認する] をタップする

ダビングする

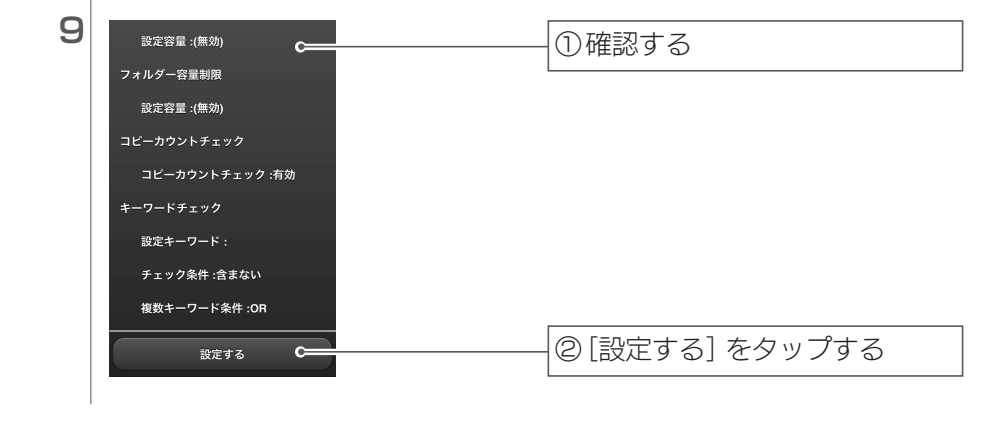

## 自動ダウンロードの設定を確認する

●設定画面の[自動ダウンロード設定] →[登録リスト] をご覧ください。

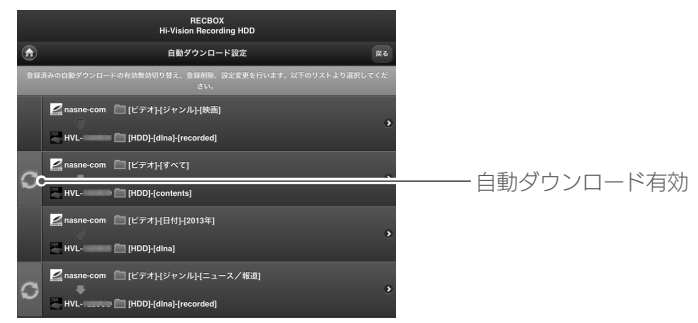

●自動ダウンロードの設定は最大4つまで登録できます。

●画面上で設定をタップすると、メニューが表示され、自動ダウンロード設定を操作できます。

| -==× | 有効無効 | 自動ダウンロード設定を一時的に無効  |
|------|------|--------------------|
|      |      | にできます。もう一度選ぶと、有効に  |
| 有効無効 |      | 戻ります。              |
| 設定変更 | 設定変更 | 自動ダウンロード設定を変更できます。 |
| 削除   |      | ※設定変更時点の番組は自動ダウン   |
| 屋る   |      | ロードされません。設定変更後に追   |
|      |      | 加された番組から自動ダウンロード   |
|      |      | の対象になります。          |
|      | 削除   | 自動ダウンロード設定を削除します。  |

※自動ダウンロードの対象サーバー、フォルダーの変更はできません。 変更する場合は、一度登録を削除し、再度登録しなおしてください。

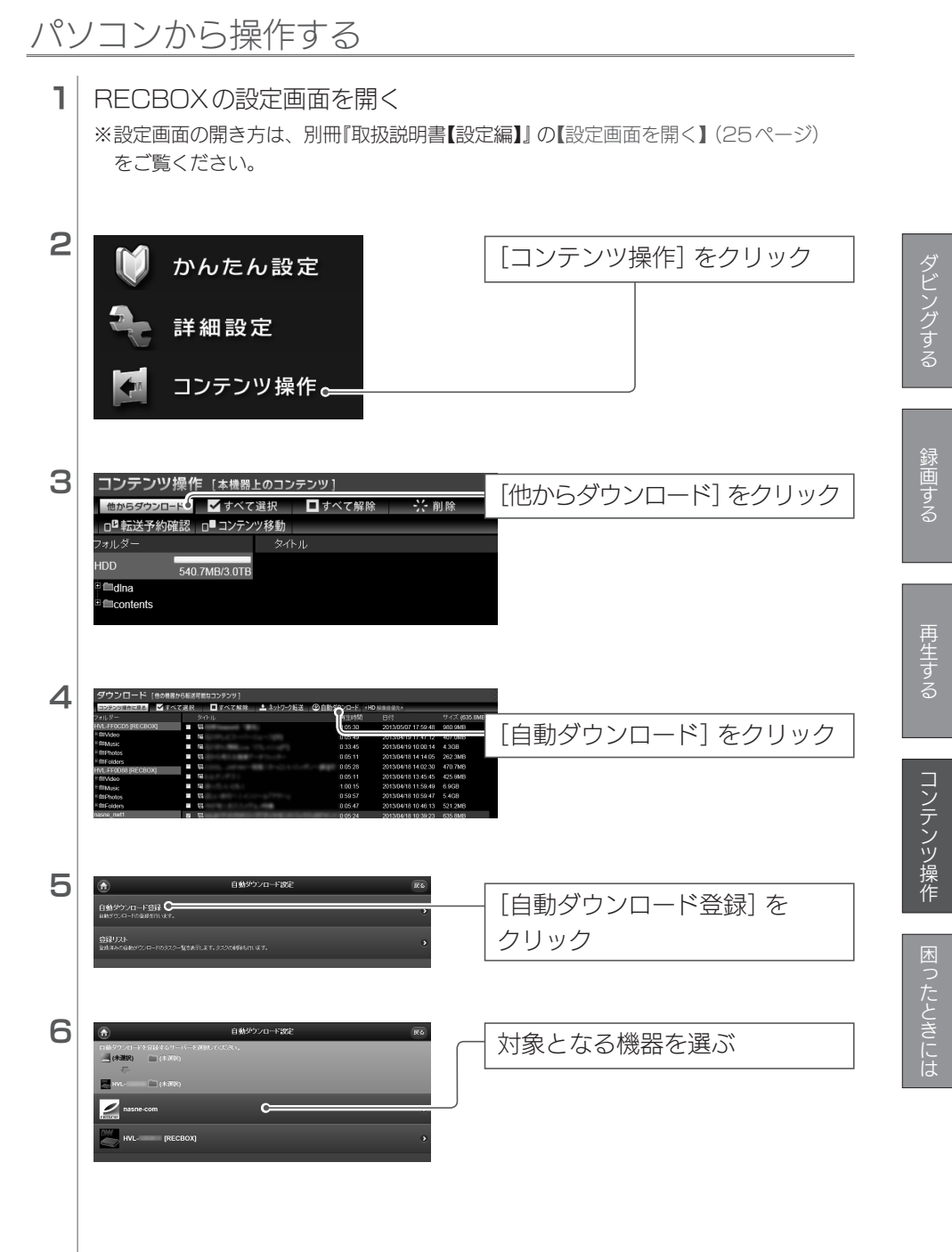

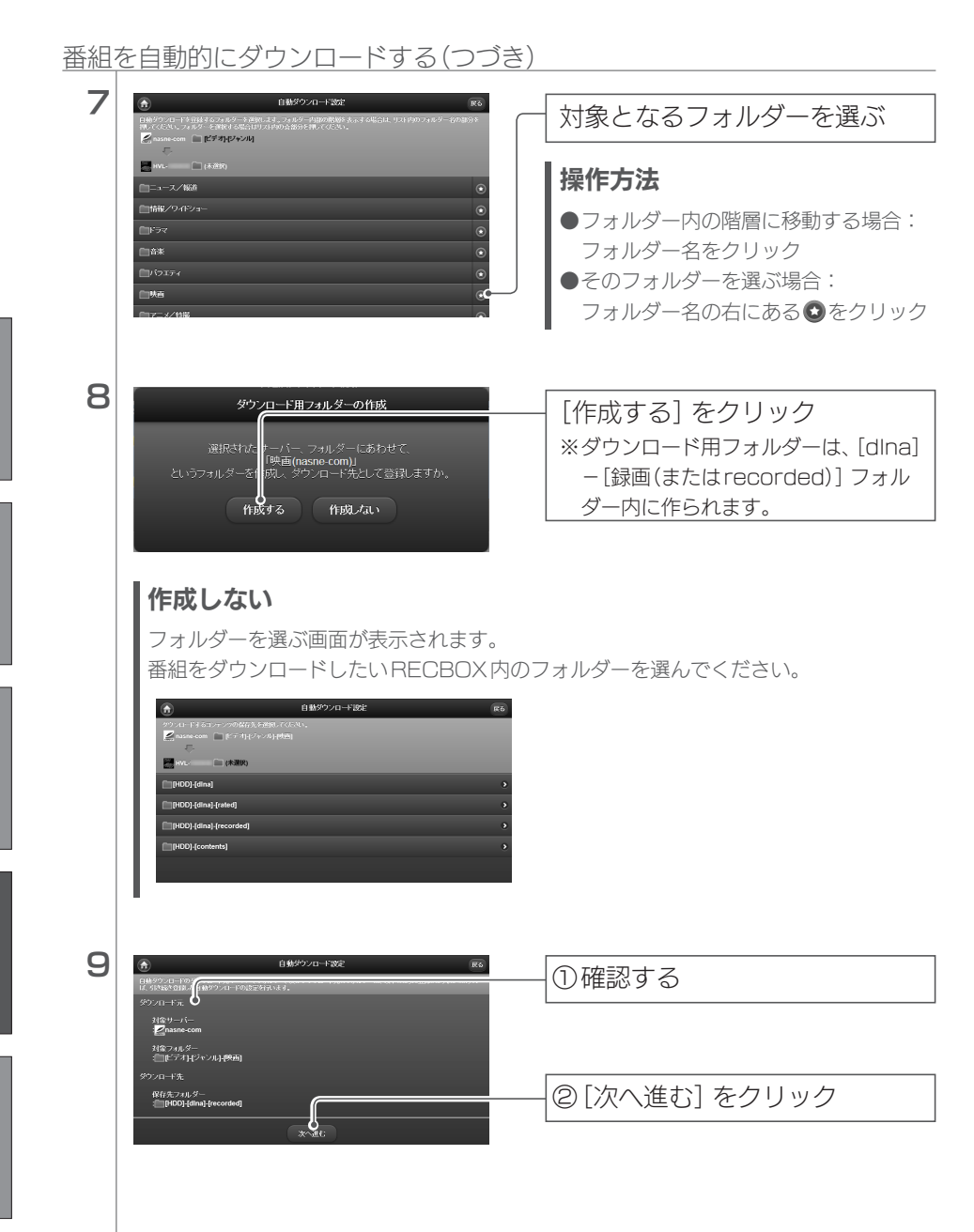

録画する

冉生する

コンテンツ操作

困ったときには

### 番組を自動的にダウンロードする(つづき)

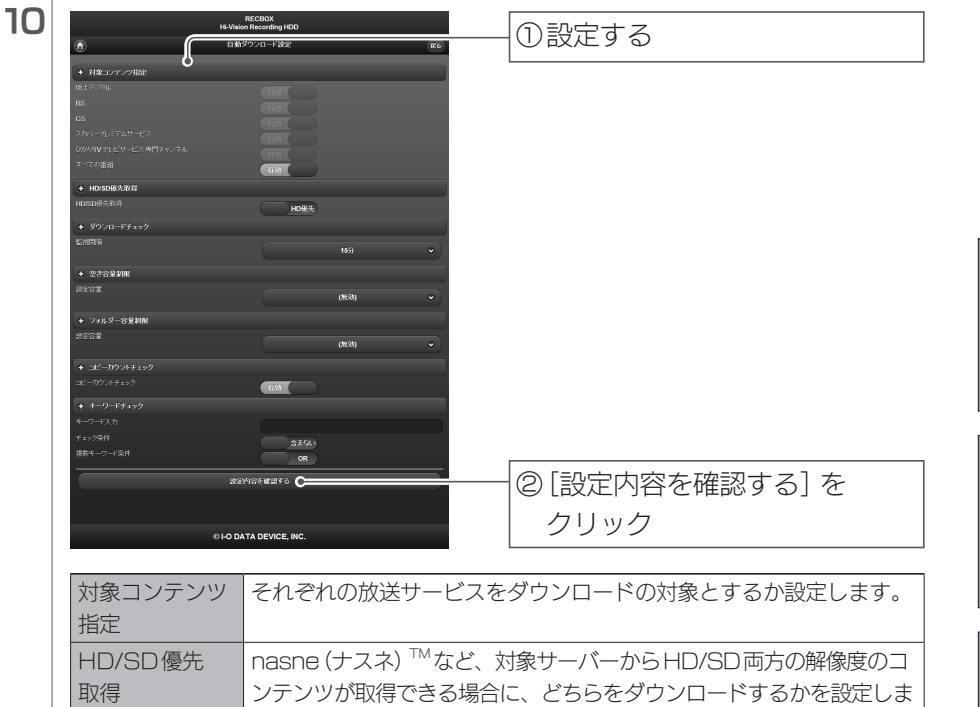

| ドしま |
|-----|
|     |
| コード |
|     |
| すると |
|     |
| ンロー |
|     |
|     |
|     |
| す。  |
|     |
|     |
|     |
|     |
|     |
|     |

コンテンツ操作

### 番組を自動的にダウンロードする(つづき)

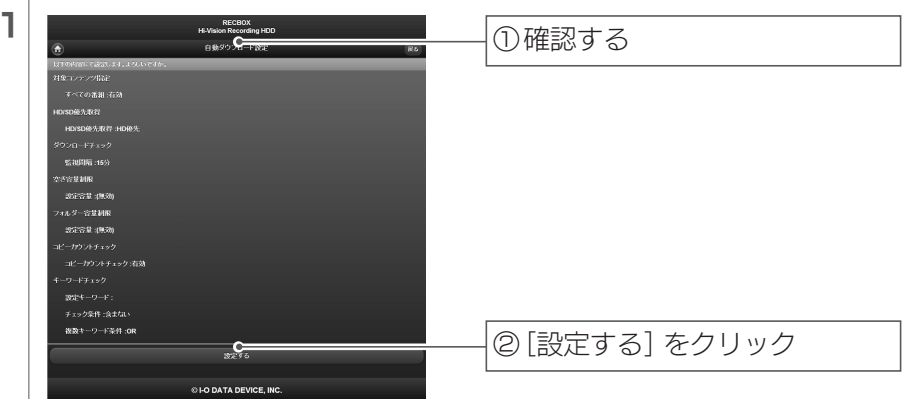

### 自動ダウンロードの設定を確認する

●設定画面の[自動ダウンロード設定] →[登録リスト] をご覧ください。

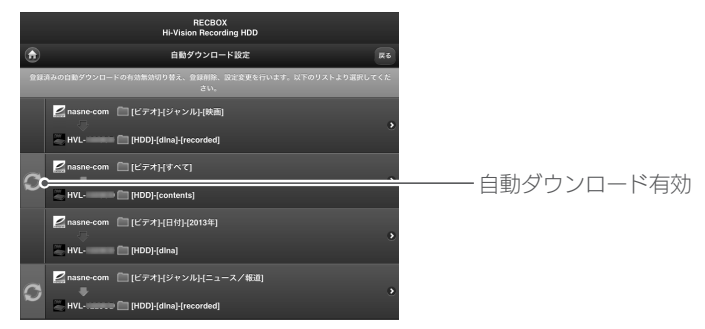

●自動ダウンロードの設定は最大4つまで登録できます。

●画面上で設定をタップすると、メニューが表示され、自動ダウンロード設定を操作できます。

| ×=1- | 有効無効 | 自動ダウンロード設定を一時的に無効  |
|------|------|--------------------|
|      |      | にできます。もう一度選ぶと、有効に  |
| 有効無効 |      | 戻ります。              |
| 設定変更 | 設定変更 | 自動ダウンロード設定を変更できます。 |
| 削除   |      | ※設定変更時点の番組は自動ダウン   |
| 屋石   |      | ロードされません。設定変更後に追   |
|      |      | 加された番組から自動ダウンロード   |
|      |      | の対象になります。          |
|      | 削除   | 自動ダウンロード設定を削除します。  |

※自動ダウンロードの対象サーバー、フォルダーの変更はできません。 変更する場合は、一度登録を削除し、再度登録しなおしてください。

## 転送予約を変更/削除する

【コンテンツを他の機器にムーブする】(26ページ)で[予約(あとで開始)] を選んだ場合、その転送予約を変更/削除できます。

## 機器が対応しているか確認する

© I-O DATA DEVICE, INC

お使いの機器が対応しているかは、Webページでご確認ください。 http://www.iodata.jp/product/av/taiou/landisk\_hvla.htm

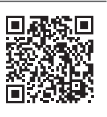

| スマ              | マートフォン、タブレットた                                                                                                    | いら操作する                        |
|-----------------|----------------------------------------------------------------------------------------------------|-------------------------------|
| <b>設定</b><br>●画 | <b>ご画面では、Webブラウザーの[戻る]</b><br>面内に表示されるボタンを使って、お戻りくだ                                                                                                    | <b>で前の画面に戻れません</b><br>さい。     |
| ٦               | RECBOXの設定画面を開く<br>※設定画面の開き方は、別冊『取扱説明書【設知<br>をご覧ください。                                                                                                    | <b>宅編】』の【</b> 設定画面を開く】(25ページ) |
| 2               | BECROX<br>Hi-Vision Recording HDD           ウムたんなま<br>またいのなおからななそりへいすす。         ・           オムカンタント<br>またいかなおからななそりへいすす。<br>またいのなおからななそりへいすす。         ・           フェクシッシッキルのもののなられついます。         ・           WE1年94108021<br>*5500-08894#888021501いす。         ・ | [コンテンツ操作] をタップする              |
| 3               |                                                                                                    | [転送予約確認] をタップする               |

### 転送予約を変更/削除する(つづき)

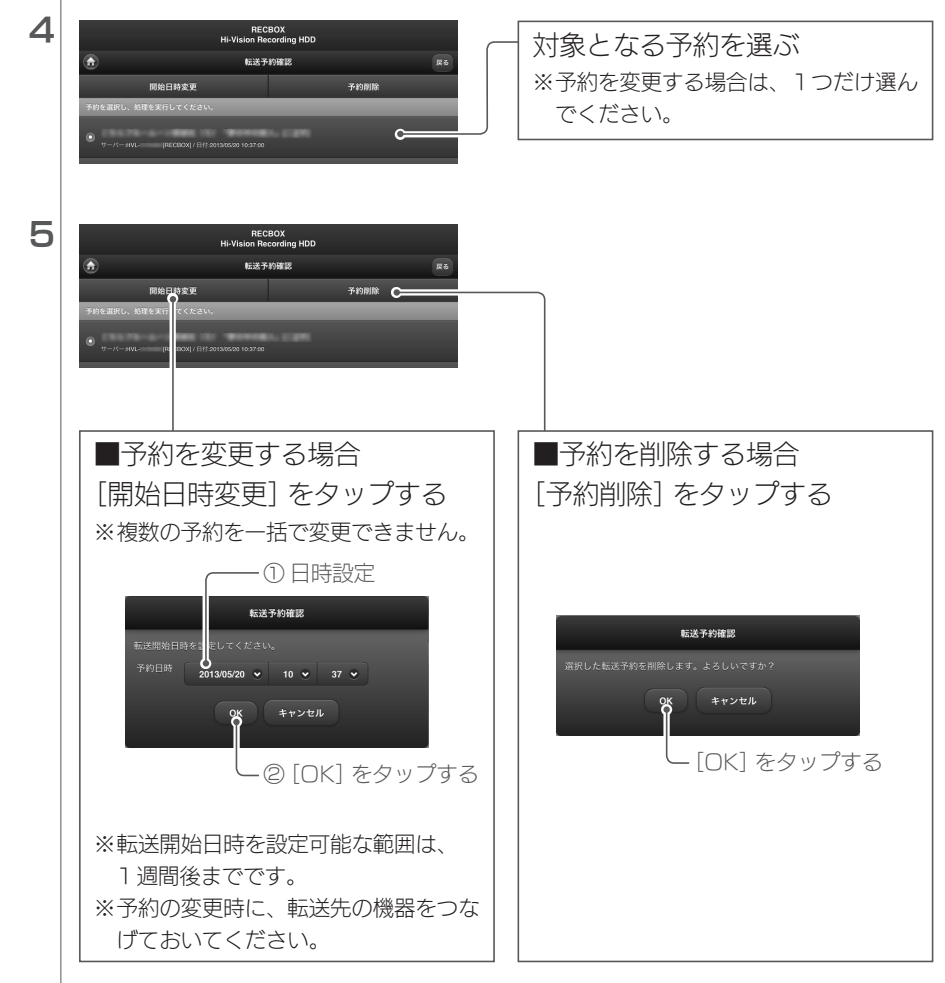

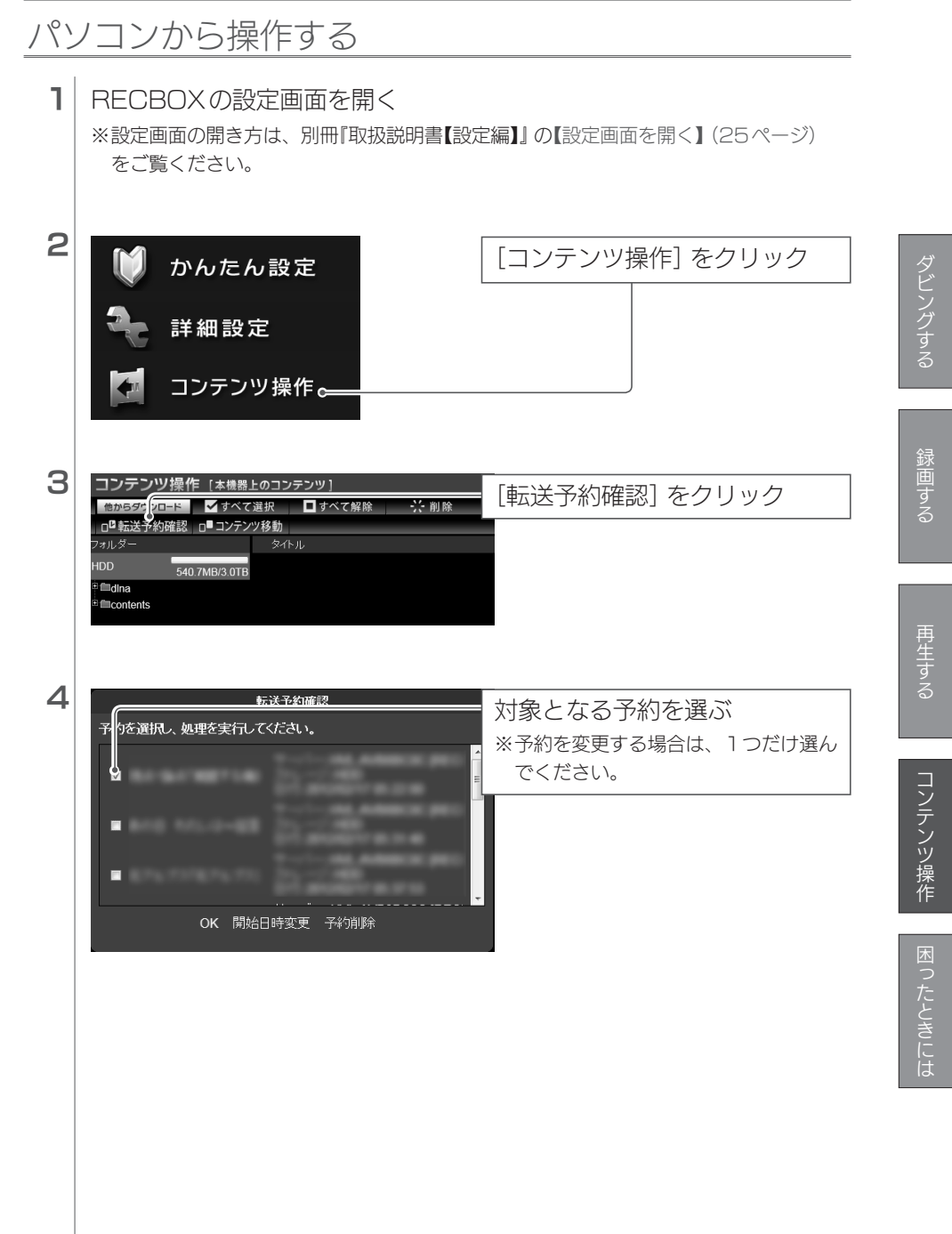

転送予約を変更/削除する(つづき)

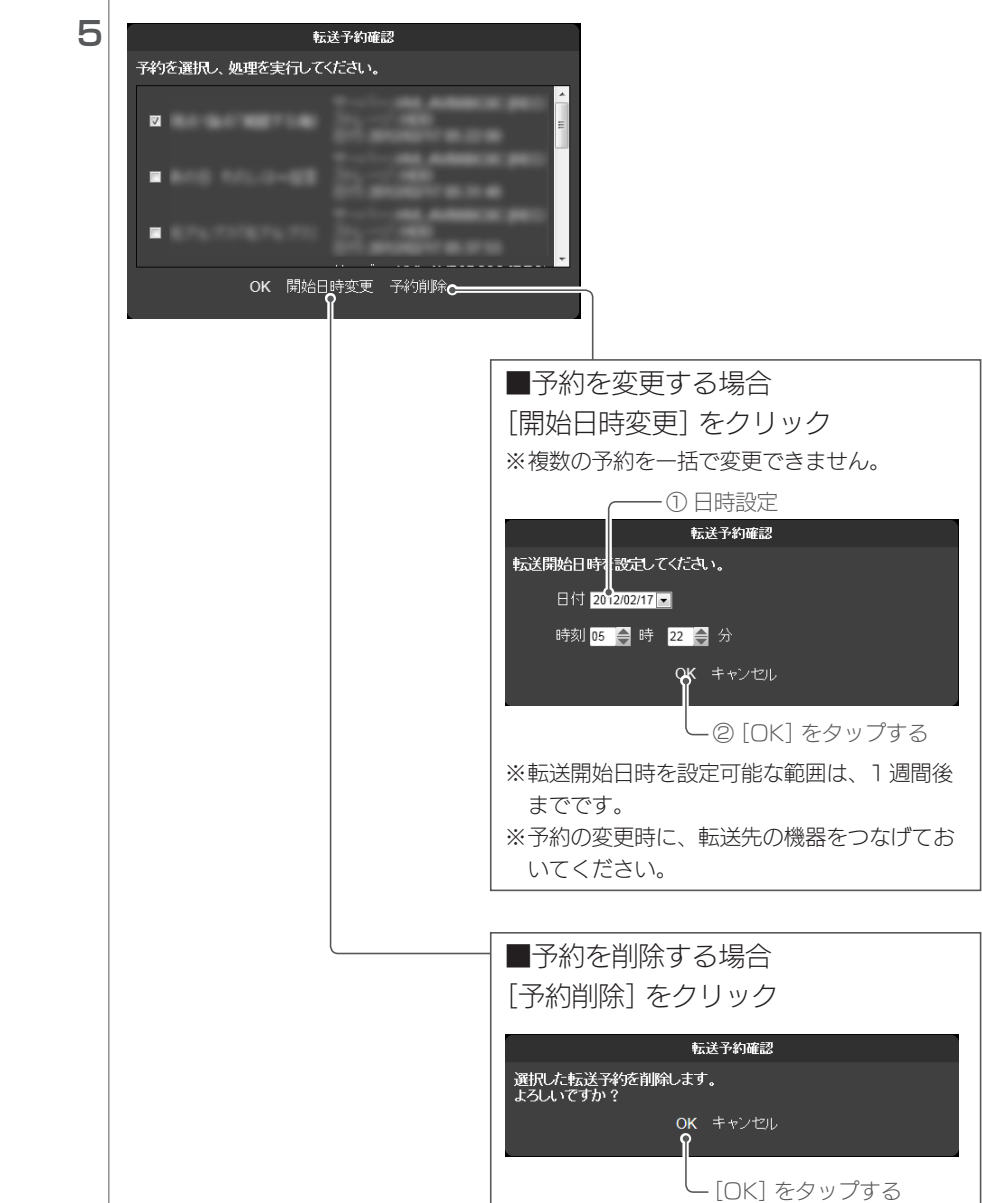

## | 視聴年齢制限を一時的に解除する

視聴年齢制限をしている場合、制限の対象となるコンテンツを扱うためには、 視聴年齢制限を一時的に解除する必要があります。 ※視聴年齢制限の設定時に登録したPINコードが必要です。

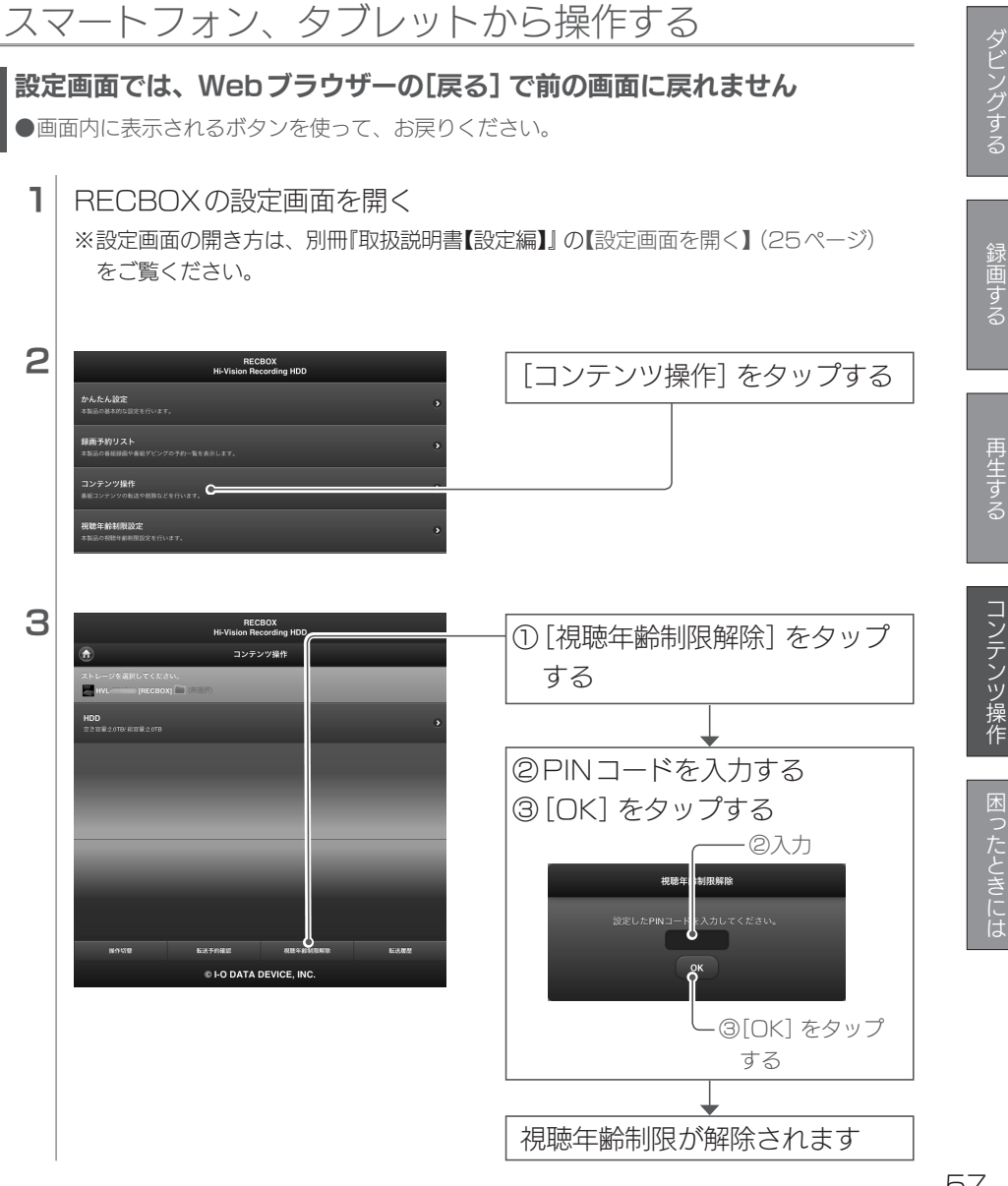

ダビングする

## パソコンから操作する

## 1 RECBOXの設定画面を開く

※設定画面の開き方は、別冊『取扱説明書【設定編】』の【設定画面を開く】(25ページ) をご覧ください。

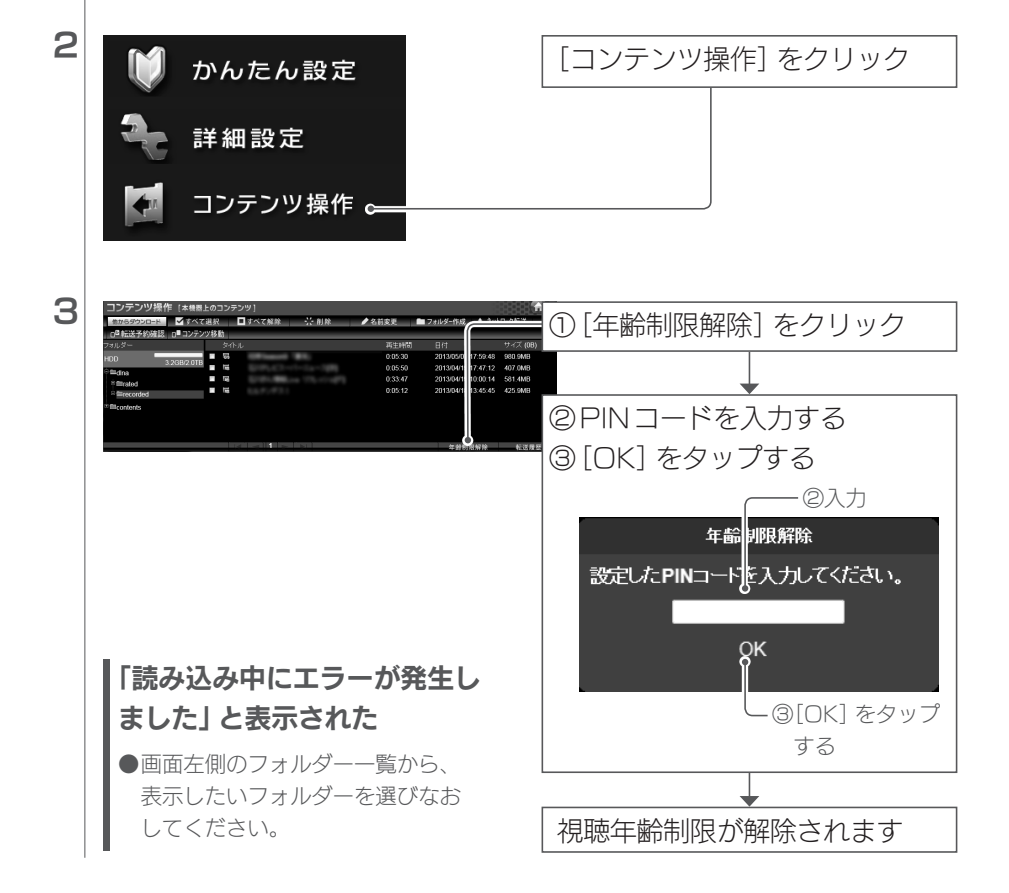

各項目の詳細

## スマートフォン、タブレットの場合

## ■ コンテンツ操作メイン画面

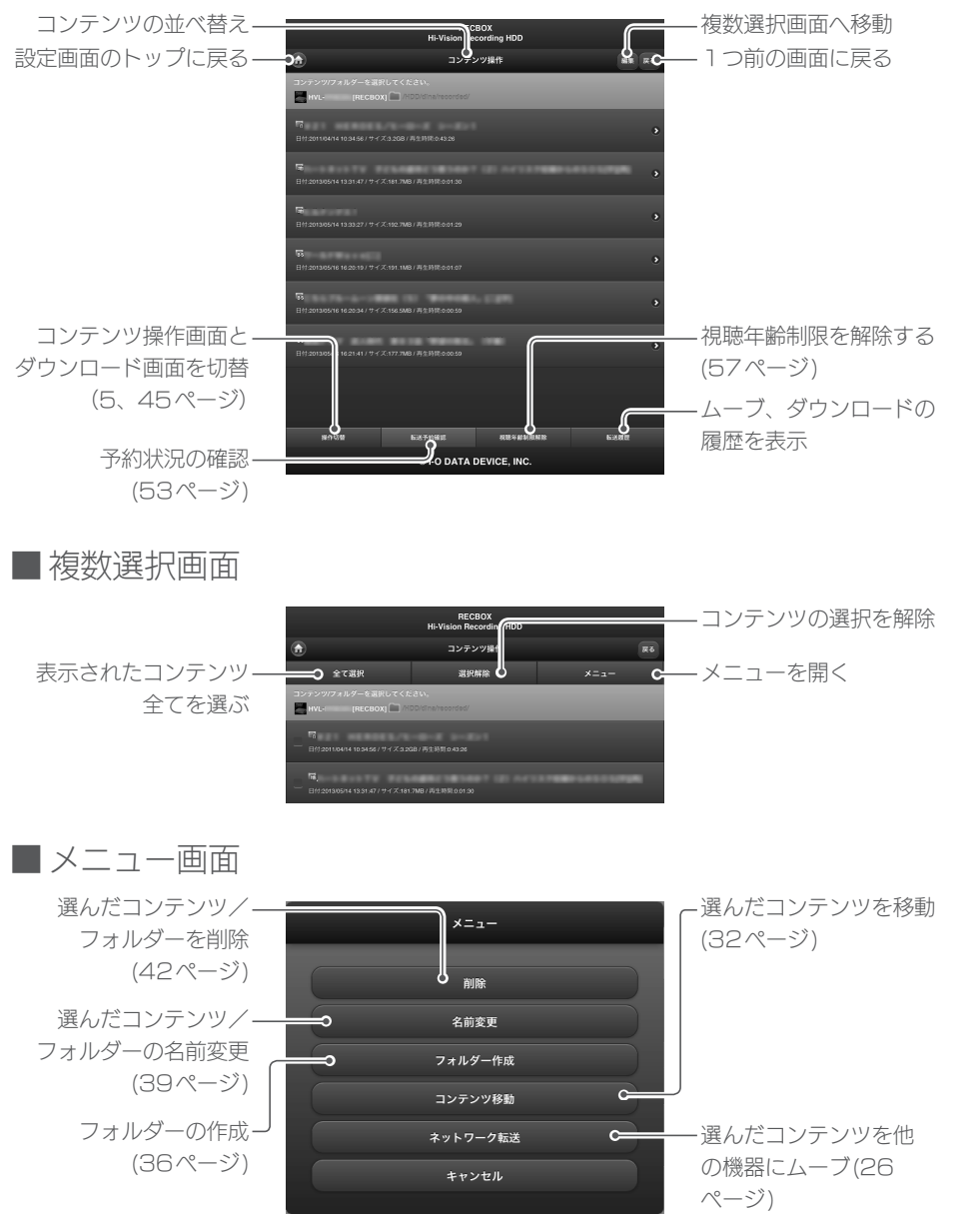

## テレビのWebブラウザーの場合

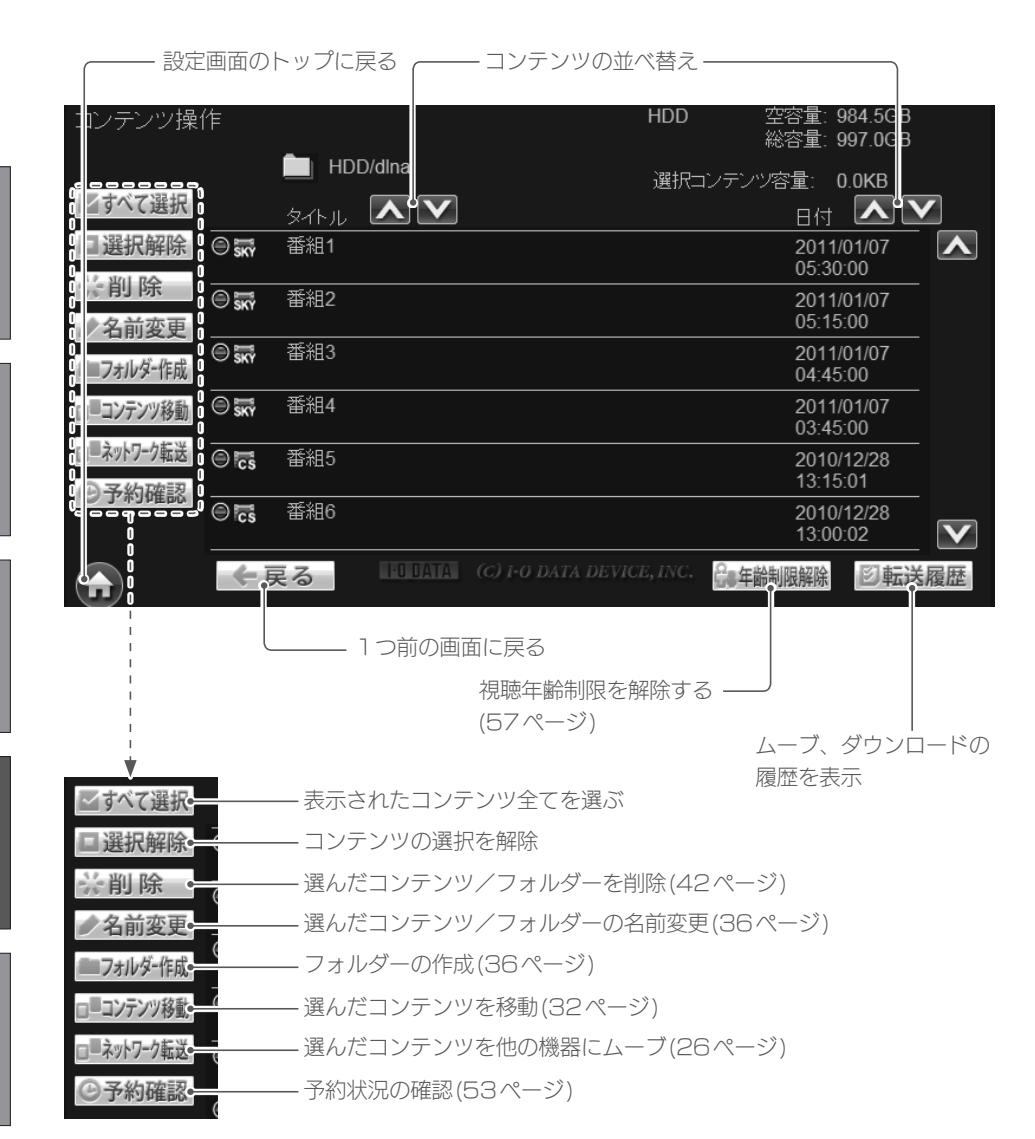

## パソコンの場合

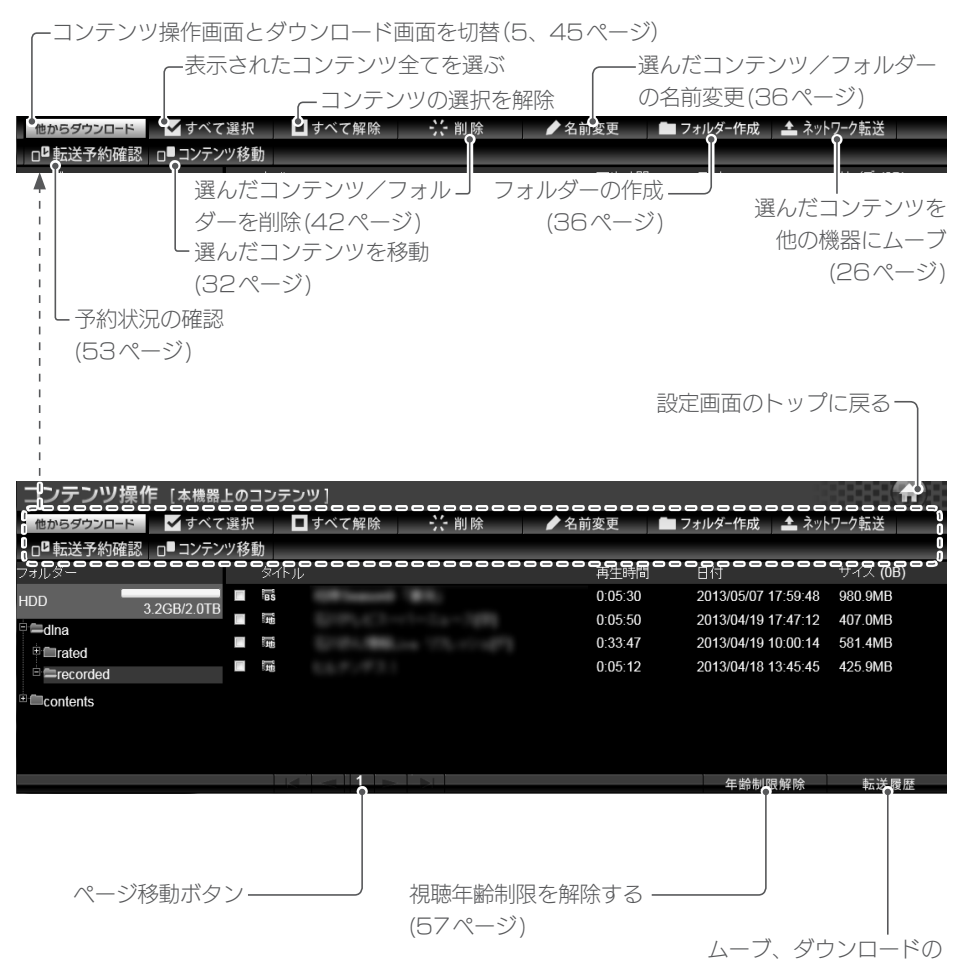

履歴を表示

コンテンツ操作

録画する

## コンテンツのアイコン表示

| 1 to       | 地上波デジタルコンテンツ                                                                                                    |
|------------|----------------------------------------------------------------------------------------------------|
| cs         | CS コンテンツ                                                                                                    |
| BS         | BS コンテンツ                                                                                                    |
| SKY        | スカパー!コンテンツ                                                                                                    |
|            | ビデオ コンテンツ (著作権保護あり)<br>アクトビラダウンロードセルコンテンツ、Wooo で TSXn (n は数字) と表記された録<br>画モードで録画したコンテンツ、ひかり TV テレビサービス 専門チャンネルコンテン<br>ツなど。 |
|            | ビデオ コンテンツ(著作権保護なし)                                                                                                    |
|            | 写真コンテンツ                                                                                                    |
| <b>^</b> 0 | 音楽コンテンツ                                                                                                    |
|            | コンテンツ形式が DLNA プロファイルから外れたビデオ。※                                                                                             |
|            | コンテンツ形式が DLNA プロファイルから外れた写真。※                                                                                              |
|            | <br>コンテンツ形式が DLNA プロファイルから外れた音楽コンテンツ。※                                                                                     |

※ コンテンツの移動は可能ですが、他の機器へコンテンツをムーブすることはできません。

# 困ったときには

### RECBOXを使っていて、トラブルがあった場合にご覧ください。

#### アイ・オー・データ サポートページをご覧ください

サポートページには、最新の情報や過去にサポートセンターに寄せられた事例なども紹介されています。

#### http://www.iodata.jp/support/

| 録画や再生ができない                                     | 64 |
|------------------------------------------------|----|
| 対応機器側から RECBOX が見つからない                         | 64 |
| PlayStation3 でシーンサーチをしていると「データが壊れています。」 と表示された | 65 |
| 録画した番組が再生できない                                  | 65 |
| RECBOXのダビング手順について                              | 65 |
| コンテンツ操作画面にて、コンテンツー覧に「読み込み中にエラーが発生しました。」と表示される  | 65 |
| 予約ムーブ、予約ダウンロードに失敗する                            | 65 |

## 録画や再生ができない

●Web ブラウザーから以下のページを開き、ご利用の機器がRECBOXの 対応機種であるかをご確認ください。

http://www.iodata.jp/product/av/taiou/landisk\_hvla.htm

- (スカパー !チューナーをご利用の場合のみ)
   スカパー !プレミアムサービスの視聴ができるかをご確認ください。
   スカパー !チューナー側のリセット操作で回避できる場合があります。
   リセット方法は、スカパー !チューナーの取扱説明書をご確認ください。
   各機器の電源を入れ直してください。
  - 念のため、電源コンセントの抜き挿しもおこなってください。
- RECBOXの設定画面より、内蔵HDDのチェックディスクを実行してくだ さい。

#### チェックディスクの実行方法

※以下の実行にはパソコンが必要です。 ※パソコンとRECBOXが同じネットワークにつながっている必要があります。

- 1. Magical Finderを利用して、RECBOXの設定画面にアクセスする 別冊『取扱説明書【設定編】』の【設定画面を開く】(25ページ)参照
- 2. チェックディスクを実行する
   ① RECBOXの設定画面から、[詳細設定] →[ディスク] を選ぶ
   ②[内蔵HDDのチェックディスク] を選び、[OK] をクリックする

## 対応機器側から RECBOX が見つからない

- RECBOXの電源がはいっているか([電源]ランプが点灯しているか)、接続ケーブルがLANに接続されているかを確認してください。 ブロードバンドルーターや、ハブ経由で接続している場合は、LAN ポートのランプが点灯または点滅していることも確認してください。
- ●対応機器側の取扱説明書をご覧になり、「ネットワークの設定」と「機器の登録」を確認してください。
- ソニー製スカパー !チューナー (DST-HD1)をお使いの場合、以下の手順でRECBOXが表示されることがあります。
   ① DST-HD1 と RECBOX の電源をOFFにします。
   ② RECBOXの電源をONにします。
  - ③しばらくすると、RECBOXが「ピーッ」と鳴りますので、そのブザーを 確認してから、DST-HD1の電源をONにします。
  - ④DST-HD1前面パネルの[リセット]ボタンを押して再起動します。

困ったときには

## PlayStation3 でシーンサーチをしていると「データが壊れて います。」と表示された

● PlayStation3からの高速なリクエストにRECBOXが応答しきれなかっ た場合にまれに表示されることがあります。 コンテンツは破損しておりませんので、PlayStation3またはRECBOX を再起動することで、通常通りご使用いただけます。

### 録画した番組が再生できない

●再生機の対応している録画モードをご確認ください。

### RECBOXのダビング手順について

●【機器側操作でダビングする】(4ページ)参照

## コンテンツ操作画面にて、コンテンツ一覧に「読み込み中にエラーが発生し ました。」と表示される

- 画面左側のフォルダーー覧から表示したいフォルダーを選択しなおしてく ださい。
- RECBOX を再起動し、再度コンテンツ操作画面を表示してください。

## 予約ムーブ、予約ダウンロードに失敗する

- ●【転送予約を変更/削除する】(53ページ)を参照し、すでに予約済みの 時間帯を確認し、重複しないように時間を指定してください。
- ●予約数は、予約ムーブと予約ダウンロードを合わせて16件までです。 すでに予約済みの予約ムーブ、予約ダウンロードが完了するまで待つか、 削除してから再度予約してください。
- ●指定開始時間は現在時刻より後になるように指定してください。
- ●現在転送中のムーブ、ダウンロードが、指定開始時間までに完了しない場合、 失敗します。指定開始時間をもうしばらく後になるよう指定してください。
- ●準備処理中の予約ムーブ、予約ダウンロードがある場合は、開始するまで 待ってから、再度設定してください。

#### 【ご注意】

- 本製品及び本書は株式会社アイ・オー・データ機器の著作物です。
   したがって、本製品及び本書の一部または全部を無断で複製、複写、転載、改変することは法律で禁じられています。
- 2) 本製品は、医療機器、原子力設備や機器、航空宇宙機器、輸送設備や機器、兵器システムなどの人命に関る設備や機器、及び海底中継器、宇宙衛星などの高度な信頼性を必要とする設備や機器としての使用またはこれらに組み込んでの使用は意図されておりません。これら、設備や機器、制御システムなどに本製品を使用され、本製品の故障により、人身事故、火災事故、社会的な損害などが生じても、弊社ではいかなる責任も負いかねます。設備や機器、制御システムなどにおいて、冗長設計、火災延焼対策設計、誤動作防止設計など、安全設計に万全を期されるようご注意願います。
- 3) 本製品は日本国内仕様です。本製品を日本国外で使用された場合、弊社は一切の責任を負いかねます。 また、弊社は本製品に関し、日本国外への技術サポート、及びアフターサービス等を行っておりませんので、 予めご了承ください。(This product is for use only in Japan. We bear no responsibility for any damages or losses arising from use of, or inability to use, this product outside Japan and provide no technical support or after-service for this product outside Japan.)
- 4) 本製品は「外国為替及び外国貿易法」の規定により輸出規制製品に該当する場合があります。 国外に持ち出す際には、日本国政府の輸出許可申請などの手続きが必要になる場合があります。
- 5) お客様が録画・録音したものは、個人として楽しむなどのほかは、著作権法上、権利者に無断で使用できません。
- 6) 本製品を運用した結果の他への影響については、上記にかかわらず責任は負いかねますのでご了承ください。
- I-O DATA は、株式会社アイ・オー・データ機器の登録商標です。
- Microsoft、Windows および Windows Vista は、米国または他国における Microsoft Corporation の登録商標 です。
- その他、一般に会社名、製品名は各社の商標または登録商標です。

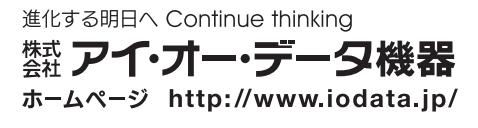